# **Oracle Financial Services Model Management and Governance**

Installation and Configuration Guide

Release 8.1.1.0.0

May 2022

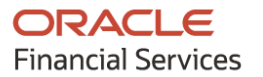

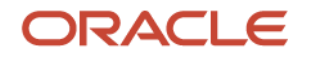

#### OFS Model Management and Governance Installation and Configuration Guide

Copyright © 2022 Oracle and/or its affiliates. All rights reserved.

This software and related documentation are provided under a license agreement containing restrictions on use and disclosure and are protected by intellectual property laws. Except as expressly permitted in your license agreement or allowed by law, you may not use, copy, reproduce, translate, broadcast, modify, license, transmit, distribute, exhibit, perform, publish, or display any part, in any form, or by any means. Reverse engineering, disassembly, or decompilation of this software, unless required by law for interoperability, is prohibited.

The information contained herein is subject to change without notice and is not warranted to be errorfree. If you find any errors, please report them to us in writing.

If this is software or related documentation that is delivered to the U.S. Government or anyone licensing it on behalf of the U.S. Government, then the following notice is applicable.

U.S. GOVERNMENT END USERS: Oracle programs, including any operating system, integrated software, any programs installed on the hardware, and/or documentation, delivered to U.S. Government end users are "commercial computer software" pursuant to the applicable Federal Acquisition Regulation and agency-specific supplemental regulations. As such, use, duplication, disclosure, modification, and adaptation of the programs, including any operating system, integrated software, any programs installed on the hardware, and/or documentation, shall be subject to license terms and license restrictions applicable to the programs. No other rights are granted to the U.S. Government.

This software or hardware is developed for general use in a variety of information management applications. It is not developed or intended for use in any inherently dangerous applications, including applications that may create a risk of personal injury. If you use this software or hardware in dangerous applications, then you shall be responsible to take all appropriate fail-safe, backup, redundancy, and other measures to ensure its safe use. Oracle Corporation and its affiliates disclaim any liability for any damages caused by use of this software or hardware in dangerous applications.

Oracle and Java are registered trademarks of Oracle and/or its affiliates. Other names may be trademarks of their respective owners.

Intel and Intel Xeon are trademarks or registered trademarks of Intel Corporation. All SPARC trademarks are used under license and are trademarks or registered trademarks of SPARC International, Inc. AMD, Opteron, the AMD logo, and the AMD Opteron logo are trademarks or registered trademarks of Advanced Micro Devices. UNIX is a registered trademark of The Open Group.

This software or hardware and documentation may provide access to or information about content, products, and services from third parties. Oracle Corporation and its affiliates are not responsible for and expressly disclaim all warranties of any kind with respect to third-party content, products, and services unless otherwise set forth in an applicable agreement between you and Oracle. Oracle Corporation and its affiliates will not be responsible for any loss, costs, or damages incurred due to your access to or use of third-party content, products, or services, except as set forth in an applicable agreement between you and Oracle.

For information on third party licenses, click here.

# **Document Control**

| Version Number | Revision Date | Change Log                                                                                    |
|----------------|---------------|-----------------------------------------------------------------------------------------------|
| 1.0            | December 2021 | Created the document with instructions for the installation of the OFS MMG Release 8.1.1.0.0. |

# **Table of Contents**

| 1 | Preface7 |                                                                                     |    |
|---|----------|-------------------------------------------------------------------------------------|----|
|   | 1.1      | Audience                                                                            | 7  |
|   | 1.2      | Additional Resources                                                                | 7  |
|   | 1.3      | Conventions                                                                         | 7  |
|   | 1.4      | Abbreviations                                                                       | 8  |
| P | art I    |                                                                                     | 10 |
| 2 | Intr     | oduction                                                                            | 11 |
|   | 2.1.1    | Deployment Topology                                                                 | 11 |
|   | 2.1.2    | Components of Oracle Financial Services Model Management Governance                 |    |
|   | 2.2      | Installation Check List                                                             | 12 |
| 3 | Har      | dware and Software Requirements                                                     | 14 |
|   | 3.1      | License Information                                                                 | 14 |
| 4 | Pre      | -installation                                                                       | 15 |
|   | 4.1      | Oracle Database Instance Settings                                                   | 15 |
|   | 4.2      | Create the MMG Schema                                                               | 15 |
|   | 4.3      | Assign Grants for Database Schemas                                                  | 15 |
|   | 4.4      | Create the Installation, Download, and Metadata Repository Directories              | 16 |
|   | 4.5      | Configure the OS File System Settings and Environment Settings in the .profile File | 17 |
|   | 4.5.1    | Configure Operating System and File System Settings                                 | 17 |
|   | 4.5.2    | 2 Configure the Environment Settings                                                | 18 |
|   | 4.5.3    | Configure the Interpreter Settings                                                  | 20 |
|   | 4.6      | Setup Password Stores with Oracle Wallet                                            | 20 |
|   | 4.6.1    | Setup the Password Stores for Database User Accounts                                | 20 |
|   | 4.6.2    | 2 Verify the Connectivity of the Wallet                                             |    |
| 5 | Inst     | allation                                                                            |    |
|   | 5.1      | Download the MMG Installer Kit                                                      | 24 |
|   | 5.2      | Extract the Software                                                                | 24 |
|   | 5.3      | Configure the config.sh File                                                        | 25 |

| 5  | .4      | Run the MMG Installer                                                     |    |
|----|---------|---------------------------------------------------------------------------|----|
|    | 5.4.1   | Installing for the first time                                             |    |
|    | 5.4.2   | 2 Starting MMG Services                                                   |    |
|    | 5.4.3   | 3 Stopping MMG Services                                                   |    |
| 5  | .5      | Post Installation Steps                                                   | 34 |
| 6  | Pos     | t-installation                                                            | 35 |
| 6  | .1      | Access the Application                                                    |    |
| 6  | .2      | Create Application Users                                                  |    |
| 6  | .3      | Map Application User(s) to User Group                                     |    |
| 6  | .4      | User Access and Permissioning Management                                  |    |
|    | 6.4.1   | Access MMG Using AAI Realm                                                |    |
|    | 6.4.2   | 2 Access MMG Using SAMLRealm                                              |    |
| 6  | .5      | IDCS Server Configuration                                                 |    |
| 7  | OFS     | 5 MMG Studio Configuration                                                | 42 |
| 7  | .1      | Prerequisites                                                             | 42 |
| 7  | .2      | Installation the MMG Studio                                               | 42 |
| 7  | .3      | Configuring MMG Python Library                                            | 46 |
|    | 7.3.1   | Prerequisites                                                             | 46 |
|    | 7.3.2   | 2 Setting up MMG Third Party Python Libraries (except MMG Python Library) | 46 |
|    | 7.3.3   | Installing MMG Python Library                                             | 47 |
| 7  | .4      | R Interpreter                                                             | 47 |
|    | 7.4.1   | ORD-3.6.1 Installation                                                    | 47 |
|    | 7.4.2   | 2 R 4.1.2 Installation                                                    | 48 |
|    | 7.4.3   | 5 Configuring R interpreter                                               | 48 |
|    | 7.4.4   | 4 MMG Connection Objects Library Setup                                    | 49 |
|    | 7.4.5   | 5 Using MMGStudio to Oracle Connection Objects                            | 51 |
| 7  | .5      | Uninstalling the MMG Studio                                               | 52 |
| Ра | rt III. |                                                                           | 54 |
| 8  | Fre     | quently Asked Questions (FAQs) and Error Dictionary                       | 55 |
| 8  | 5.1     | Frequently Asked Questions                                                |    |
| -  | 8.1.1   | Frequently Asked Questions in MMG                                         | 55 |

| 8.1.2 | 2 OFS AAI FAQs                    |    |
|-------|-----------------------------------|----|
| 8.1.3 | 3 Application Pack 8.1.1.0.0 FAQs | 80 |
| 8.2   | Error Dictionary                  |    |
| 8.2.1 | 1 Access the Error Dictionary     | 84 |
| 8.2.2 | 2 Error Code Dictionary           | 84 |

# 1 Preface

This section provides information about the Oracle Financial Services Model Management and Governance (OFS MMG) Installation and Configuration Guide.

Topics:

- <u>Audience</u>
- Additional Resources
- <u>Conventions</u>
- <u>Abbreviations</u>

# 1.1 Audience

OFS MMG Installation and Configuration Guide is intended for administrators and implementation consultants who handle installing and maintaining the Application Pack Components.

This document assumes that you have experience in installing Enterprise Components and basic knowledge about the following:

- OFS AAI Components
- OFSAA Architecture
- UNIX Commands
- Database Concepts
- Web Server or Web Application Server

# **1.2** Additional Resources

This section identifies additional resources to the OFS MMG Application. You can access the following documents from the <u>Oracle Help Center</u>:

- OFS Model Management and Governance Release Notes
- OFS Model Management and Governance User Guide

Additional related documents are as follows:

OFS Analytical Applications 8.1.1.0.0 Technology Matrix

# 1.3 Conventions

The following text conventions are used in this document:

#### Table 1: Document Conventions

| Convention       | Meaning                                                                                                    |
|------------------|----------------------------------------------------------------------------------------------------|
| boldface         | Boldface type indicates graphical user interface elements associated with an action or terms defined in text or the glossary.                      |
| italic           | Italic type indicates book titles, emphasis, or placeholder variables for which you supply values.                                                 |
| monospace        | Monospace type indicates commands within a paragraph, URLs, code in examples, file names, text that appears on the screen, or text that you enter. |
| <u>Hyperlink</u> | Hyperlink type indicates the links to external websites, internal document links to sections.                                                      |

# 1.4 Abbreviations

The following table lists the abbreviations used in this document:

#### Table 2: Abbreviations

| Abbreviation | Meaning                             |
|--------------|-------------------------------------|
| BDP          | Big Data Processing                 |
| DBA          | Database Administrator              |
| DDL          | Data Definition Language            |
| DEFQ         | Data Entry Forms and Queries        |
| DML          | Data Manipulation Language          |
| EAR          | Enterprise Archive                  |
| EJB          | Enterprise JavaBean                 |
| ERM          | Enterprise Resource Management      |
| FTP          | File Transfer Protocol              |
| HDFS         | Hadoop Distributed File System      |
| HTTPS        | Hypertext Transfer Protocol Secure  |
| J2C          | J2EE Connector                      |
| J2EE         | Java 2 Enterprise Edition           |
| JCE          | Java Cryptography Extension         |
| JDBC         | Java Database Connectivity          |
| JDK          | Java Development Kit                |
| JNDI         | Java Naming and Directory Interface |
| JRE          | Java Runtime Environment            |
| JVM          | Java Virtual Machine                |

| Abbreviation | Meaning                                                               |
|--------------|-----------------------------------------------------------------------|
| LDAP         | Lightweight Directory Access Protocol                                 |
| LHS          | Left Hand Side                                                        |
| MFA          | Multi-Factor Authentication                                           |
| MOS          | My Oracle Support                                                     |
| OFSAA        | Oracle Financial Services Analytical Applications                     |
| OFS AAI      | Oracle Financial Services Analytical Application Infrastructure       |
| OFS MMG      | Oracle Financial Services Model Management and Governance Application |
| ОНС          | Oracle Help Center                                                    |
| OLAP         | On-Line Analytical Processing                                         |
| OLH          | Oracle Loader for Hadoop                                              |
| ORAAH        | Oracle R Advanced Analytics for Hadoop                                |
| OS           | Operating System                                                      |
| RAM          | Random Access Memory                                                  |
| RDBMS        | Relational Database Management System                                 |
| RHEL         | Red Hat Enterprise Linux                                              |
| SFTP         | Secure File Transfer Protocol                                         |
| SID          | System Identifier                                                     |
| SSL          | Secure Sockets Layer                                                  |
| TNS          | Transparent Network Substrate                                         |
| URL          | Uniform Resource Locator                                              |
| VM           | Virtual Machine                                                       |
| WAR          | Web Archive                                                           |
| XML          | Extensible Markup Language                                            |

# Part I

#### **Topics:**

- Pre-installation
- Installation
- Post-installation
- OFS MMG Studio Configurations

# 2 Introduction

Financial institutions require models that work on traditional statistical techniques, modern machinelearning methods, computational and simulation models. Oracle Financial Services Model Management and Governance leverage the Data Studio environment to develop, deploy, and manage models at the enterprise level.

The OFS Model Management and Governance application enables institutions to implement their IT policies while providing flexibility and freedom that Data Scientists and Statistical Modelers desire. OFS MMG's design facilitates financial institutions to manage external regulatory and internal governance policies by building testing models in a workspace environment. A workspace is provisioned and authorized for use (usually by an administrator) before making it available to modelers. Administrative users grant analysts and modelers access to workspaces along with a subset of production data to build models. Validated and approved models can then be promoted from workspaces to the enterprise model repository. Models in the repository can then be woven into analytical application flows crafted by mixing data management tasks, model execution, and deterministic business logic.

#### Topics:

- Deployment Topology
- <u>Components of Oracle Financial Services Model Management Governance</u>

### 2.1.1 Deployment Topology

Figure 1: The logical architecture implemented for OFS MMG Application Pack

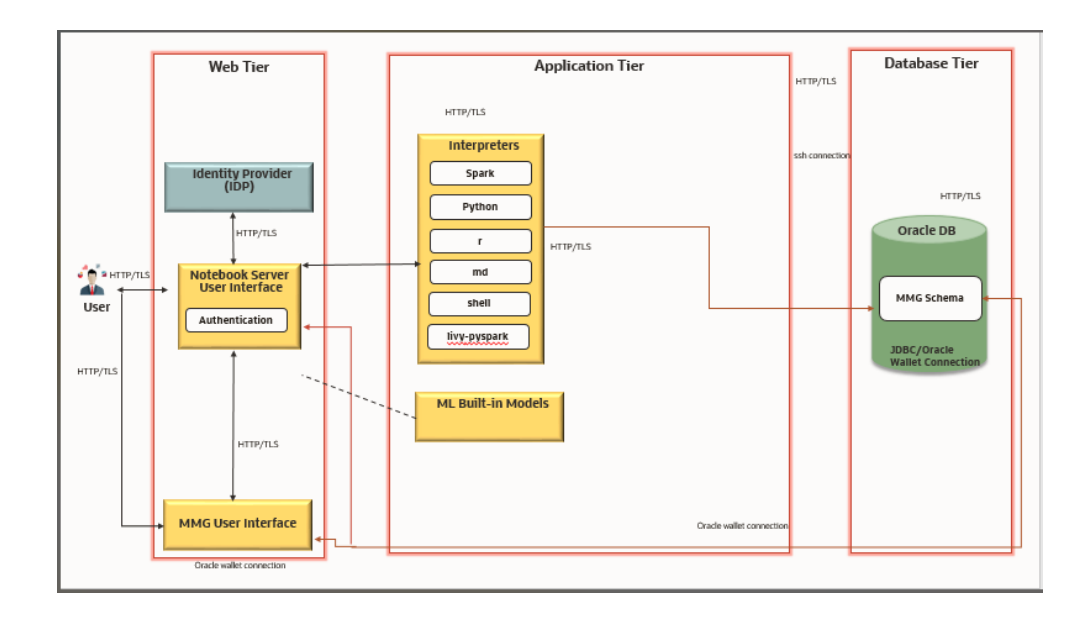

### 2.1.2 Components of Oracle Financial Services Model Management Governance

The following are the components of Oracle Financial Services Model Management Governance Application:

- Workspace Management
- Model Management
- Dataset
- Scheduler Service
- Model Audit
- Model Actions

For more information on how to use the application, see the <u>OFS Model Management and</u> <u>Governance User Guide</u>.

# 2.2 Installation Check List

To complete the installation process, you must perform the following steps listed in the Pre-install Checklist. Use this checklist to verify whether these steps are completed or not.

| Sl. No.   | Activity                                                                                                    |
|-----------|----------------------------------------------------------------------------------------------------|
| Pre-insta | allation Steps                                                                                                    |
| 1         | Install_all the prerequisite <i>hardware and software</i> as per the Oracle Financial Services Analytical Applications 8.1.1.0.0 Technology Matrix.                                                                                                    |
| 2         | Configure the Database Instance Settings.                                                                                                    |
| 3         | <ul> <li><u>Create</u> the Installation, Download, and Metadata Repository Directories:</li> <li>Installation Directory</li> <li>Temporary Directory</li> <li>Staging Area/Metadata Repository</li> <li>Download Directory</li> </ul>                                                                           |
| 4         | <ul> <li>Configure the following Operating System and File System Settings:</li> <li>File Descriptor</li> <li>Total number of processes</li> <li>Port(s)</li> <li>.profile file permissions</li> <li>Add FTP or SFTP Configuration for file transfer (to access Staging Area and Metadata Directory)</li> </ul> |
| 5         | Update the following Environment Settings as required for the installation in the .profile file:                                                                                                    |

#### **Table 3: Installation Checklist**

| SI. No.                 | Activity                                                       |  |  |
|-------------------------|----------------------------------------------------------------|--|--|
|                         | Java Settings                                                  |  |  |
|                         | <ul> <li>Oracle Database Server and Client Settings</li> </ul> |  |  |
|                         | <ul> <li>Add TNS entries in the TNSNAMES.ORA file</li> </ul>   |  |  |
|                         | <ul> <li>Time Zone Settings</li> </ul>                         |  |  |
| Installat               | Installation Steps                                             |  |  |
| 6                       | Download the Installer Kit.                                    |  |  |
| 7                       | Extract the Installer Kit.                                     |  |  |
| 8                       | Configure the config.sh file.                                  |  |  |
| 9                       | Trigger the Application Installation.                          |  |  |
| Post-Installation Steps |                                                                |  |  |
| 10                      | Access the MMG Application.                                    |  |  |
| 11                      | Create Application Users.                                      |  |  |
| 12                      | Map_Application User(s) to User Groups.                        |  |  |

# **3 Hardware and Software Requirements**

See the <u>Oracle Financial Services Analytical Applications 8.1.1.0.0 Technology Matrix</u> for the hardware and software required for OFS MMG Release 8.1.1.0.0.

Topics:

License Information

# 3.1 License Information

For details on the third-party software tools used, see the <u>OFSAA Licensing Information User Manual</u> <u>Release 8.1.1.0.0</u>.

# 4 Pre-installation

This section contains the pre-installation requirements to install the OFS MMG Application.

Topics:

- Oracle Database Instance Settings
- <u>Create the Installation, Download, and Metadata Repository Directories</u>
- <u>Configure the OS File System Settings and Environment Settings in the .profile File</u>
- <u>Setup Password Stores with Oracle Wallet</u>

# 4.1 Oracle Database Instance Settings

Ensure that the following database instance settings are configured:

- NLS\_CHARACTERSET to AL32UTF8
- NLS\_LENGTH\_SEMANTICS to BYTE
- OPEN CURSORS limit to greater than 1000

# 4.2 Create the MMG Schema

To create a schema, create a new Oracle Database Schema User using the following script:

CREATE USER <MMG Schema User Name> IDENTIFIED BY <Password>;

A new Oracle Database Schema (MMG Schema) is created.

During the schema creation, required QUOTA on table space needs to be provided instead of additional granting "UNLIMITED TABLESPACE" grant on MMG Schema.

CREATE USER SN8093BX1 IDENTIFIED BY SN8093BX1 DEFAULT TABLESPACE USERS TEMPORARY TABLESPACE TEMP QUOTA UNLIMITED ON USERS

# 4.3 Assign Grants for Database Schemas

This section discusses the various grants required for the schemas.

#### 1. Assign the following grants for the Schema:

```
grant create SESSION to schema_name;
grant create PROCEDURE to schema_name;
grant create SEQUENCE to schema_name;
grant create TABLE to schema_name;
grant create TRIGGER to schema_name;
grant create VIEW to schema_name;
grant create MATERIALIZED VIEW to schema_name;
grant select on SYS.V_$PARAMETER to schema_name;
```

grant create SYNONYM to schema\_name; grant select on sys.v\_\$parameter to schema\_name; grant select on sys.dba\_free\_space to schema\_name; grant select on sys.dba\_tables to schema\_name; grant select on sys.Dba\_tab\_columns to schema\_name; grant create RULE to schema\_name; grant create any trigger to schema\_name; grant drop any trigger to schema\_name; grant select on SYS.DBA RECYCLEBIN to schema name;

### 4.4 Create the Installation, Download, and Metadata Repository Directories

To install OFS MMG, create the following directories:

- OFS MMG Download Directory (Optional): This is the directory where the downloaded installer or patches can be copied. Create a download directory and copy the OFSAA Application Pack Installer File (archive). Assign 755 permission to this directory.
- Temporary Directory: Default temporary directory where the installation files are stored for a short time to support faster installation. Configure adequate space on the /tmp directory. It is recommended that you allocate more than 10 GB of space. Assign 755 permission to this directory with NOEXEC Option disabled.

**NOTE** If NOEXEC Option is enabled, the extraction of files by the installer into the /tmp directory is prevented and the binaries will not execute in the directory, which will fail the installation.

- **OFSAA Installation Directory (Mandatory)**: Create an installation directory where the product binaries are installed. Assign 755-user permission to the installation directory.
- OFSAA Staging/Metadata Directory (Mandatory): A directory to hold the application
  metadata artifacts and additionally act as the staging area for the flat files. This directory is also
  referred to as "FTPSHARE". Create a Staging/Metadata Repository Directory to copy data files,
  save data extracts, and so on.

The directory must exist on the same system as the OFSAA Installation. This directory can be configured on a different mount or under a different user profile.

**NOTE** Ensure the OFSAA staging directory is not set to the same path as the OFSAA Installation Directory and is not a subdirectory inside the OFSAA Installation Directory.

# 4.5 Configure the OS File System Settings and Environment Settings in the .profile File

A .profile file is a start-up file of a UNIX User. Create the .profile file at the home directory of the logged-in user if it is not already available. The user must have 755 permissions on the file to execute it. This file consists of various parameters for Environment Settings, OS, and File System Settings.

To set the parameters for the .profile file, login as a non-root user, and configure the environment settings.

**WARNING** Do not modify any other parameters other than the parameters mentioned in the following subsections.

Topics:

- <u>Configure Operating System and File System Settings</u>
- <u>Configure the Environment Settings</u>

### 4.5.1 Configure Operating System and File System Settings

To configure the Operating System and file system settings refer the parameters and configuration actions that must be performed to install the OFS MMG Application.

| Parameter                           | Configuration Action                                                                                                    |
|-------------------------------------|----------------------------------------------------------------------------------------------------|
| File Descriptor Settings            | <pre>In the sysctl.conf file, to change the number of file descriptors, do the following as the root user: 1. Edit the following line in the /etc/sysctl.conf file:     fs.file-max = <value>     where <value> is greater than 15000 2. Apply the change by running the following command:     # (chin (sysctl.n))</value></value></pre> |
|                                     | <b>NOTE</b> : The value specified here is the minimum value to be set for the installation process to go forward. For other modules, this value may depend on the available resources and the number of processes executed in parallel.                                                                                                   |
| Total Number of Process<br>Settings | In the sysctl.conf file, set the value to greater than 4096.<br><b>NOTE</b> : The value specified here is the minimum value to be set for the<br>installation process to go forward. For other modules, this value may depend<br>on the available resources and the number of processes executed in parallel.                             |
| Port Settings                       | Default port numbers to be enabled on the system are 6500, 6501, 6505, 6507, 6509, 6510, 6666, 9999, and 10101.                                                                                                    |

#### Table 4: Configure Operating System and File System Settings

# 4.5.2 Configure the Environment Settings

Environment settings refers to values related to the current environment, like the Operating System or user sessions. To configure the environment settings, refer the following topics.

#### Topics:

- Java Settings
- Oracle Database Server and Client Settings
- TNS entries in the tnsnames.ora file for Non-TCPS
- <u>Time Zone Settings</u>

#### 4.5.2.1 Java Settings

To configure the Java Settings, refer the following table.

#### Table 5: Java Settings

| Description                                                                                                    | Example Value                                                                                                    |
|----------------------------------------------------------------------------------------------------|----------------------------------------------------------------------------------------------------|
| In the .profile file, set PATH to<br>include the Java Runtime<br>Environment (JRE) absolute path.<br>Ensure that SYMBOLIC links to<br>JAVA installation are not set in the<br>PATH variable. | <pre>For example: PATH=/usr/java/jre1.8.0_221/bin:\$ORACLE_<br/>HOME/bin:\$PATH<br/>export PATH</pre> NOTE: OFSAA does not support OpenJDK. |

#### 4.5.2.2 Oracle Database Server and Client Settings

To configure the Oracle Database Server and Client settings refer the following table.

#### Table 6: Oracle Database Server and Client Settings

| Description                                                                                            | Example Value                                                          |
|----------------------------------------------------------------------------------------------------|------------------------------------------------------------------------|
| In the .profile file, set<br>TNS_ADMIN pointing to the<br>appropriate tnsnames.ora file.               | TNS_ADMIN=\$HOME/tns                                                   |
| In the .profile file, set<br>ORACLE_HOME pointing to the<br>appropriate Oracle Client<br>installation. | ORACLE_HOME=/scratch/oraofss/app_client19c/product/<br>19.0.0/client_1 |
| In the .profile file, set PATH to include the appropriate \$ORACLE_HOME/bin path.                      | PATH=\$JAVA_HOME/bin:\$ORACLE_HOME/bin                                 |

#### 4.5.2.3 TNS entries in the tnsnames.ora file for Non-TCPS

To configure the TNS entries in the tnsnames.ora file for Non-TCPS, refer the following sections:

<u>Non-TCPS</u>

#### 4.5.2.3.1 Non-TCPS

To configure the TNS entries in the tnsnames.ora file for Non-TCPS, refer the following table.

| Table 7: TNS | entries in the | TNSNAMES.ORA | \ file f | or Non-TCPS |
|--------------|----------------|--------------|----------|-------------|

| Description                                                                                                    | Example Value                                                                                                    |
|----------------------------------------------------------------------------------------------------|----------------------------------------------------------------------------------------------------|
| Ensure that an entry (with SID or<br>SERVICE NAME) is added in the<br>tnsnames.ora file on the<br>OFSAA server. | <pre><sid_name> = DESCRIPTION = (ADDRESS_LIST = (ADDRESS = (PROTOCOL = TCP)(HOST = <host_name>.in.oracle.com)(PORT = 1521)))(CONNECT_DATA = (SERVICE_NAME = <sid_name>)))<atomic_schema_name> = (DESCRIPTION = (ADDRESS_LIST = (ADDRESS = (PROTOCOL = TCP)(HOST = <host_name>.in.oracle.com)(PORT = 1521)))(CONNECT_DATA = (SERVICE_NAME = <sid_name>)))</sid_name></host_name></atomic_schema_name></sid_name></host_name></sid_name></pre> |

```
<SID NAME> =
                 (DESCRIPTION =
                               (ADDRESS LIST =
                                              (ADDRESS = (PROTOCOL = TCP) (HOST = <HOST NAME>) (PORT = <PORT
NUMBER>))
                             )
                               (CONNECT DATA =
                                              (SERVICE NAME = <SID NAME>)
                             )
                )
 <a to the second second
                 (DESCRIPTION =
                                (ADDRESS LIST =
                                              (ADDRESS = (PROTOCOL = TCP) (HOST = <HOST NAME>) (PORT = <PORT
NUMBER>))
                            )
                                (CONNECT DATA =
                                              (SERVICE NAME = <SID NAME>)
                              )
                )
```

#### 4.5.2.4 Time Zone Settings

In the .profile file, set the Time Zone Parameter to indicate the time zone of your region or location.

 Table 8: Time Zone Settings

| Description | Example Value    |
|-------------|------------------|
| Time Zone   | TZ=Asia/Calcutta |

### 4.5.3 Configure the Interpreter Settings

You must configure the interpreter settings for the following interpreters before installing MMG.

**NOTE** Ensure to configure the settings only for the interpreters that you require.

For more information, see the OFS MMG Studio Configuration.

# 4.6 Setup Password Stores with Oracle Wallet

This section describes the steps to create a wallet and the aliases for the database user accounts. For more information on configuring authentication and password stores, see <u>Oracle Database Security</u> <u>Guide</u>.

As part of an Application Installation, Administrators must set up password stores for Database User Accounts using Oracle Wallet. These password stores must be installed on the Application Database side. The installer handles much of this process. The administrators must perform some additional steps.

A password store for the application and Application Server User Accounts must also be installed. However, the installer takes care of this entire process.

**Topics:** 

- Setup the Password Stores for Database User Accounts
- Verify the Connectivity of the Wallet

#### 4.6.1 Setup the Password Stores for Database User Accounts

After the database is installed and the default Database User Accounts are set up, Administrators must set up a password store using the Oracle Wallet. This involves assigning an alias for the username and associated password for each Database User Account. The alias is used later during the application installation. This password store must be created on the system where the Application Server and database client are installed.

NOTE

In this section, <wallet\_location> is a placeholder text for illustration purposes. Before running the command, ensure that you have already created the <wallet\_location> directory where you want to create and store the wallet. The wallet is created in the <wallet\_location> directory with the auto-login feature enabled. This feature enables the database client to access the wallet contents without using the password. For more information, see <u>Oracle Database Security Guide</u>.

To create a wallet, follow these steps:

- **1.** Login to the server as a Linux user.
- 2. Create a wallet in the <wallet\_location> using the following command:

```
mkstore -wrl <wallet_location> -create
```

**NOTE** The mkstore utility is included in the Oracle Database Client Installation.

**3.** After you run the command, a prompt appears. Enter a password for the Oracle Wallet in the prompt.

A prompt appears to re-enter the password. Re-enter the password.

#### Figure 1: Wallet Creation

```
-bash-4.1$ pwd
-bash-4.1$ mkstore -wrl
                                                                  -create
Oracle Secret Store Tool : Version 12.1.0.2
Copyright (c) 2004, 2014, Oracle and/or its affiliates. All rights reserved.
Enter password:
Enter password again:
-bash-4.1$ mkstore -wrl
                                                                 -createCredential Studio 808
Oracle Secret Store Tool : Version 12.1.0.2
Copyright (c) 2004, 2014, Oracle and/or its affiliates. All rights reserved.
Your secret/Password is missing in the command line
Enter your secret/Password:
Re-enter your secret/Password:
Enter wallet password:
Create credential oracle.security.client.connect_stringl
-bash-4.1$ mkstore -wrl
                                                                  -createCredential aif_
Oracle Secret Store Tool : Version 12.1.0.2
Copyright (c) 2004, 2014, Oracle and/or its affiliates. All rights reserved.
Your secret/Password is missing in the command line
Enter your secret/Password:
Re-enter your secret/Password:
Enter wallet password:
Create credential oracle.security.client.connect_string2
-bash-4.1$ mkstore -wrl
                                                                  -createCredential aif
Oracle Secret Store Tool : Version 12.1.0.2
Copyright (c) 2004, 2014, Oracle and/or its affiliates. All rights reserved.
Your secret/Password is missing in the command line
Enter your secret/Password:
Re-enter your secret/Password:
Enter wallet password:
```

4. Create the database connection credentials for the MMG Schema alias using the following command:

```
mkstore -wrl <wallet_location> -createCredential <alias-name>
<database-user-name>
```

Here, MMG Schema is the same as explained in Create the MMG Schema Section.

After you run the command, a prompt appears. Enter the password associated with the Database User Account in the prompt. You are prompted to re-enter the password. You are prompted for the wallet password used in Step 1.

In this manner, create a wallet and associated database connection credentials for all the Database User Accounts.

After the wallet is created, go to the <wallet\_location> directory and click Refresh *to view* the created wallet folder.

The wallet folder contains two files: ewallet.p12 and cwallet.sso.

5. In the <wallet\_location> directory, configure the tnsnames.ora file to include the entry for each alias name to be set up. Alias name can be renamed as wallet db alias name.

| NOTE | <ul> <li>You can either update the existing tnsnames.ora file with<br/>the above details or create new tnsnames.ora file and add<br/>the required entries.</li> </ul> |
|------|----------------------------------------------------------------------------------------------------|
|      | <ul> <li><alias-name> is a user-defined value.</alias-name></li> </ul>                                                                                                |

6. Create a sqlnet.ora file in the wallet directory using the following content:

```
WALLET_LOCATION = (SOURCE = (METHOD = FILE) (METHOD_DATA = (DIRECTORY =
<Wallet_Location>)) )
```

SQLNET.WALLET\_OVERRIDE=TRUE

SSL CLIENT AUTHENTICATION=FALSE

Here, <Wallet Location> should be in below format:

```
WALLET_LOCATION = (SOURCE = (METHOD = FILE) (METHOD_DATA =
(DIRECTORY = <WALLET PATH>) ) )
```

### 4.6.2 Verify the Connectivity of the Wallet

To verify the connectivity of the wallet, follow these steps:

1. Test the connectivity using the following command:

```
NOTE The ORACLE_HOME used with the wallet must be the same
version or higher than the wallet created.
$ export WALLET_LOCATION=<wallet_location>
$ export TNS_ADMIN=<tnsnames.ora_location>. If you have created a new
tnsnames.ora file, provide the location of the new file.
```

\$ sqlplus /@<alias\_name>
The output is similar to:
 SQL\*Plus: Release 11
 Connected to:
 Oracle Database 12c
 To verify if you are connected to the correct user:
 SQL> show user
 The output is similar to:
 USER is "<database-user-name>"

# 5 Installation

This section provides detailed steps to install the OFS MMG Application.

Topics:

- Download the OFS MMG Applications Pack Installer
- Extract the Software

Note: Make sure that Datastudio is installed post wallet creation before configuring the installer. The Datastudio Installation Procedure is present inside the mmg-studio-21.3.4.zip itself.

# 5.1 Download the MMG Installer Kit

To download the software as a .zip folder, download the mandatory minor release patch 33218050 from <u>My Oracle Support (MOS)</u>.

Download the installer archive and copy (in Binary Mode) to the download directory that exists in the OFS MMG Installation Setup.

# 5.2 Extract the Software

You must be logged in to the UNIX Operating System as a Non-Root User to perform the following steps. To extract the software, follow these steps:

1. Download the unzip (OS-specific) unzip\_<os>.Z and copy it in Binary Mode to the directory that is included in your PATH variable.

If you already have an unzip utility to extract the contents of the downloaded archive, skip this step. Uncompress the unzip installer file with the command:

uncompress unzip\_<os>.Z

**NOTE** If an error message "uncompress: not found [No such file or directory]" is displayed, contact your UNIX administrator.

2. Assign execute (751) to the file with the following command:

chmod 751 unzip\_<OS>

```
For example: chmod 751 unzip_sparc
```

**3.** Extract the contents of the OFS MMG Application Pack Release 8.1.1.0.0 installer archive file in the download directory with the following command:

```
unzip OFS_MMG_8.1.1.0.0_<OS>.zip
```

**4.** Navigate to the download directory and assign execute permission to the installer directory with the following command:

chmod -R 750 OFS\_MMG

The below are the list of packages included in the unzip folder of mmg-installer.zip (OFS\_MMG\_8.1.1.0.0\_<OS>.zip) under <OFS\_MMG >/

- mmg-studio-21.4.3.zip
- mmg-python-lib.zip
- mmg-installer.zip

After unzipping the mmg-installer.zip folder, following components are available under <OFS MMG>/

- mmg-ui
- mmg-service
- mmg-schema-creator
- bin

# 5.3 Configure the config.sh File

To configure the config.sh file for installing MMG, follow these steps:

- **1.** Login to the server as a non-root user.
- 2. Navigate to the <MMG\_PACK>OFS\_MMG/bin directory.
- 3. Configure the applicable config.sh attributes are as shown in the following table.

#### Figure 4: Sample Config.sh File

```
#!/bin/sh
## Common properties
export WALLET LOCATION=##WALLET LOCATION##
export TNS_ADMIN_PATH=##TNS_ADMIN_PATH##
export WALLET ALIAS=##WALLET ALIAS##
export LOG_HOME=##LOG_HOME##
export FIPSHARE=##FIPSHARE##
export DATASTUDIO_URL=##DATASTUDIO_URL##
export BE_HOSTNAME=##BE HOSTNAME##
export BE_PORT=##BE_PORT##
export UI_PORT=##UI_PORT##
export SCHEMA_PORT=##SCHEMA_PORT##
export CONTEXT PATH-mmg
export STUDIO AUTH TYPE=##STUDIO AUTH TYPE##
export SSO_TOKEN=##SSO_TOKEN##
export SSL_ENABLED=##SSL_ENABLED##
export SSL_KEYSTORE=##SSL_KEYSTORE##
export SSL_KS_SECRET=##SSL_KS_SECRET##
export SSL_KS_TYPE=##SSL_KS_TYPE##
export SESSION_TOKEN_CREDENTIALS=##SESSION_TOKEN_CREDENTIALS##
export FCC_API_USER=##FCC_API_USER##
export MMG_DATASOURCE_MAX_POOL_SIZE=10
export MMG_DATASOURCE_IDLE_TIMEOUT=30000
export MMG_DATASOURCE_CONN_TIMEOUT=80000
export EXT_DATASOURCE_MAX_POOL_SIZE=10
export EXT_DATASOURCE_IDLE_TIMEOUT=30000
export EXT_DATASOURCE_CONN_TIMEOUT=80000
## Properties for mmg-ui
export APPLICATION_NAME=##APPLICATION_NAME##
export APPLICATION_FAVICON_PATH=##APPLICATION_FAVICON_PATH##
export UI_AUTH_TYPE=##AUTH_TYPE##
export AAI_AUTH_URL=##AAI_AUTH_URL##
export SAML_IDP_URL=##SAML_IDP_URL##
export SAML_SP_ENTITY=##SAML_SP_ENTITY##
export SAML SRV URL=##SAML SRV URL##
export SAML LOGOUT URL=##SAML LOGOUT URL##
export LDAP_URL=##LDAP_URL##
export LDAP_SEARCH_BASE=##LDAP_SEARCH_BASE##
export LDAP_USER_FILTER=##LDAP_USER_FILTER##
export LDAP_USER_SEARCH_FILTER=##LDAP_USER_SEARCH_FILTER##
export LDAP GROUP SEARCH FILTER=##LDAP GROUP SEARCH FILTER##
export LDAP GROUP SEARCH BASE=##LDAP GROUP SEARCH BASE##
export LDAP_GROUP_MEMBER=##LDAP_GROUP_MEMBER##
export SERVER_COOKIE_DOMAIN=##SERVER_COOKIE_DOMAIN##
export SERVER COOKIE NAME=##SERVER COOKIE NAME##
export SERVER COOKIE TIMEOUT=##SERVER COOKIE TIMEOUT##
export SERVER_COOKIE_IS_SECURE=##SERVER_COOKIE_IS_SECURE##
##Properties for mmg-service
export BE_AUTH_TYPE=public
export MMG_PYTHON_INTERPRETER=##MMG_PYTHON_INTERPRETER##
#ENDOFFILE#
```

#### Table 12: config.sh file

| Parameter            | Description                                                                                                    | Example Value                                                                                  |
|----------------------|----------------------------------------------------------------------------------------------------|------------------------------------------------------------------------------------------------|
| ##WALLET_LOCATION##  | Wallet is the folder that contains the sqlnet.ora and the wallet .sso and .p12 files.                                         | /scratch/users/wallet                                                                          |
| ##TNS_ADMIN_PATH##   | Wallet is the folder that contains the tnsnames.ora                                                                           | /scratch/users/tns                                                                             |
| ##WALLET_ALIAS##     | CNE_CONFIG is the Config schema alias.                                                                                        | CNE_CONFIG                                                                                     |
| ##LOG_HOME##         | Any writable folder, which will store application, logs.                                                                      | /scratch/users/logs                                                                            |
| ##FTPSHARE##         | This can be any writable folder for the process owner.                                                                        | /scratch/users/ftpshare<br>This should be same as the<br>metadata directory mentioned<br>above |
| ##DATASTUDIO_URL##   | URL of Datastudio 21.4.3                                                                                                    | https://whfzzzzz:7777/mmg                                                                      |
| ##BE_HOSTNAME##      | Hostname on which backend service (mmg-service) runs.                                                                         | whfyyyyy                                                                                       |
| ##BE_PORT##          | Port on which backend service<br>(mmg-service) needs to be run.                                                               | 0000                                                                                           |
| ##UI_PORT##          | Port on which UI service(mmg-ui) needs to be run.                                                                             | 7777                                                                                           |
| ##SCHEMA_PORT##      | Port on which Schema Creator service needs to be run.                                                                         | 7003                                                                                           |
| ##CONTEXT_PATH##     | Context path of the application                                                                                               | mmg                                                                                            |
| ##STUDIO_AUTH_TYPE## | DEFAULT – for FCCRealm based<br>authentication in FCC Studio<br>FCC_SSO – for SAMLRealm based<br>authentication in FCC Studio | Can be either DEFAULT ,<br>MMG_AAI, or FCC_SSO                                                 |
|                      | MMG_AAI- AAI Based<br>authentication for MMG Data<br>Studio                                                                   |                                                                                                |

| ##SSO_TOKEN##   | SSO Token value for Data Studio                                                                                                    |                             |
|-----------------|----------------------------------------------------------------------------------------------------|-----------------------------|
|                 | Applicable only when<br>STUDIO_AUTH_TYPE is FCC_SSO<br>and MMG_AAI.                                                                                                    |                             |
|                 | In case of FCC_SSO, refer to <u>Oracle</u><br><u>Financial Services Compliance</u><br><u>Studio Installation Guide</u> .                                                                                                    |                             |
|                 | In case of MMG_AAI, follow the below steps to create the SSO Token.                                                                                                    |                             |
|                 | <ol> <li>Locate         <pre>             <mmg_installation_p ath="">/bin /token-             generator.sh and             execute it.         </mmg_installation_p></pre> </li> <li>Post successful execution,         token.out is created inside         same bin directory along         with private.key and         public.key, These get         generated inside mmg-         schema-creator/conf         directory. The token.out file         has content as follow:             "Generated JWT Token         for MMG_API_USER:             <some-long-random- token-value="">" </some-long-random-></li> </ol> |                             |
|                 | <ol> <li>Copy the <some-long-<br>random-token-value&gt; part<br/>above into<br/>##SSO_TOKEN## as<br/>mentioned config.sh file.<br/>Ensure that no space or end<br/>line is present on either or<br/>start while copying this value<br/>into ##SSO_TOKEN##.</some-long-<br></li> </ol>                                                                                                    |                             |
|                 | 4. After doing mmg-studio<br>setup, place the private.key<br>and public.key generated<br>into mmg-studio-<br>21.4.3/conf directory.                                                                                                    |                             |
|                 | Note: This is very important<br>step as it will be used by<br>mmg-service to connect<br>with mmg-studio.                                                                                                    |                             |
| ##SSL_ENABLED## | Flag to enable the SSL                                                                                                    | Can be either true or false |

| Parameter                            | Description                                                                                                    | Example Value                                                |
|--------------------------------------|----------------------------------------------------------------------------------------------------|--------------------------------------------------------------|
| ##SSL_KEYSTORE##                     | Absolute path for the keystore file<br><b>Note:</b><br>Run the following command to<br>create a keystore for MMG<br>Application to run on HTTPS<br>protocol:<br>keytool -genkey -v -<br>alias demoalias -keyalg<br>RSA -keysize 2048 -<br>keystore<br>server.keystore -<br>validity 3650 -keypass<br>secret - storepass<br>secret - storetype<br>PKCS12 | /conf/server.keystore. Include<br>the file name in the path. |
| ##SSL_KS_SECRET##                    | Keypass                                                                                                    | Keystore password                                            |
| ##SSL_KS_TYPE##                      | Keystore type                                                                                                    | Can be either JKS or PKCS12                                  |
| ##SESSION_TOKEN_CREDENTIAL<br>S##    | The password used to generate<br>Authorization header token to<br>communicate with mmg-services<br>Note: Only required in case of<br>STUDIO_AUTH_TYPE is<br>FCC_SSO otherwise NA                                                                                                    |                                                              |
| ##FCC_API_USER##                     | API User for FCC Studio. Applicable<br>only when STUDIO_AUTH_TYPE is<br>FCC_SSO                                                                                                    |                                                              |
| ##MMG_DATASOURCE_MAX_PO<br>OL_SIZE## | Maximum connection pool size<br>allowed for Config Datasource<br>It is defaulted to 10. You can edit it<br>if required.                                                                                                    |                                                              |
| ##MMG_DATASOURCE_IDLE_TIM<br>EOUT##  | Idle timeout for config Datasource.<br>It is defaulted to 30000. You can<br>edit it if required.                                                                                                    |                                                              |
| ##MMG_DATASOURCE_CONN_TI<br>MEOUT##  | Connection timeout for Config<br>Datasource. It is defaulted to<br>80000. You can edit it if required.                                                                                                    |                                                              |
| ##EXT_DATASOURCE_MAX_POO<br>L_SIZE## | Maximum connection pool size<br>allowed for meta/data schemas.<br>It is defaulted to 10. You can edit it<br>if required.                                                                                                    |                                                              |
| ##EXT_DATASOURCE_IDLE_TIME<br>OUT##  | ldle timeout for meta/data<br>schemas. It is defaulted to 30000.<br>You can edit it if required.                                                                                                    |                                                              |

| Parameter                           | Description                                                                                                    | Example Value                                                                                                    |
|-------------------------------------|----------------------------------------------------------------------------------------------------|----------------------------------------------------------------------------------------------------|
| ##EXT_DATASOURCE_CONN_TIM<br>EOUT## | Connection timeout for meta/data<br>schemas. It is defaulted to 80000.<br>You can edit it if required.                             |                                                                                                    |
| ##APPLICATION_NAME##                | Title for Application, If not<br>replaced, will be defaulted to:<br>Model Management and<br>Governance                             | Model Management and<br>Governance<br>Note: Provide double quotes for<br>application name if it is long and<br>with spaces in it in.                                                                |
| ##APPLICATION_FAVICON_PATH<br>##    | <pre>lcon for Application. If not present,<br/>will be defaulted to:<br/>css/images/favicon.ico</pre>                              | css/images/favicon.ico                                                                                                    |
| ##AUTH_TYPE##                       | aai – to use an existing AAI<br>instance as the identity provider.<br>saml – for saml based<br>authentication                      | Can be one of the following: aai, ,<br>or saml<br>Here, BE_AUTH_TYPE is<br>defaulted to public.                                                                                                    |
| ##AAI_AUTH_URL##                    | Base URL of the AAI instance.<br>Will be used for ##AUTH_TYPE##<br>= aai                                                           | http://whfxxxxx.in.oracle.com:711<br>O/mmg<br>If the target AAI is https, then it is<br>required to import the AAI host<br>certificate to the MMG java<br>keystore<br>In case ##AUTH_TYPE## is AAI. |
| ##SAML_IDP_URL##                    | This is the endpoint on the IDP side<br>where SAML requests are posted.<br>The SP needs to obtain this<br>information from the IdP | https://idcs-<br>xxxx.com/fed/v1/idp/sso<br>This is used only if<br>##AUTH_TYPE## is SAML.                                                                                                    |
| ##SAML_SP_ENTITY##                  |                                                                                                    | http:// <ui_host>:<ui_port>/m<br/>mg<br/>This is used only if<br/>##AUTH_TYPE## is SAML.</ui_port></ui_host>                                                                                        |
| ##SAML_SRV_URL##                    | UI Landing Page URL                                                                                                    | http:// <ui_host>:<ui_port>/m<br/>mg/home<br/>This is used only if<br/>##AUTH_TYPE## is SAML.</ui_port></ui_host>                                                                                   |
| ##SAML_LOGOUT_URL##                 | Initiated SAML Single Logout URL                                                                                                   | https://idcs-<br>xxxx.com/sso/v1/user/logout<br>This is used only if<br>##AUTH_TYPE## is SAML.                                                                                                    |

| Parameter                        | Description                                                                                     | Example Value                   |
|----------------------------------|-------------------------------------------------------------------------------------------------|---------------------------------|
| ##LDAP_URL##                     | LDAP URL<br>Will be used for ##AUTH_TYPE##<br>= LDAP                                            | ldap://whf00xyz:3060/           |
| ##LDAP_SEARCH_BASE##             | LDAP Search Base<br>Will be used for ##AUTH_TYPE##<br>= LDAP                                    | "cn=Users,dc=oracle,dc=com"     |
| ##LDAP_USER_FILTER##             | LDAP User Filter<br>Will be used for ##AUTH_TYPE##<br>= LDAP                                    | "cn={0}"                        |
| #LDAP_USER_SEARCH_FILTER##       | LDAP User Search Filter<br>Will be used for ##AUTH_TYPE##<br>= LDAP                             |                                 |
| ##LDAP_GROUP_SEARCH_FILTER<br>## | LDAP Group Search Filter<br>Will be used for ##AUTH_TYPE##<br>= LDAP                            |                                 |
| ##LDAP_GROUP_SEARCH_BASE#<br>#   | LDAP Group Search Base<br>Will be used for ##AUTH_TYPE##<br>= LDAP                              |                                 |
| ##LDAP_GROUP_MEMBER#             | LDAP Group Member<br>Will be used for ##AUTH_TYPE##<br>= LDAP                                   |                                 |
| ##SERVER_COOKIE_DOMAIN##         | Specifies the Domain Name.                                                                      | This should be the domain name. |
| ##SERVER_COOKIE_NAME##           | Specifies the name for the cookie                                                               | ORA_OLDS_SESSION                |
| ##SERVER_COOKIE_TIMEOUT##        | Timeout/expiry in seconds                                                                       |                                 |
| ##SERVER_COOKIE_IS_SECURE#<br>#  | Specifies if we are using cookie to add an additional security layer to not allow cross origin. |                                 |
| ##BE_AUTH_TYPE##                 | Auth Type on which backend<br>service (mmg-service) runs.<br>It is defaulted to public.         |                                 |
| ##MMG_PYTHON_INTERPRETER<br>##   | It is comma separated value without whitespaces that specifies                                  | python,fcc-ml4aml               |

Note:

- In case of ##OFSAA\_URL## and ##MMG\_SVC\_URL##, don't add any ending '/' in the URLs
- Either remove ##STUDIO\_AUTH\_TYPE## or update it to sync up with ##AUTH\_TYPE##

- Set ##SSL\_ENABLED## as false if SSL configures are not added or it will give error.
- If pool size, connection timeout and idle timeout are not configured, then it will proceed with default Hikari Configurations.
- The default session timeout is 3600 seconds (60 mins). You can configure timeout using server.servlet.session.timeout property.
- If the AUTH type specified is AAI, make sure the AAI System has appropriate user groups mapped for the users. WKSPADMIN, IDNTYADMN, IDNTYAUTH need minimally to be present for a successful subsequent logins.
- The name for DS cookie is ORA\_OLDS\_SESSION.
- All four cookies are used during cookie creation, during logout 'ORA\_OLDS\_SESSION' is hardcoded in aai-auth-service code. So, it tries to locate the cookie with this name and then deletes it. If cookie domain is set, login using url with domain added otherwise cookie else it wouldn't be set.
- By default server.cookie.secure is set to true.

# 5.4 Run the MMG Installer

This section provides the install, start and stop of the services.

#### **Topics:**

- Installing for the first time
- <u>Starting MMG Services</u>
- <u>Stopping MMG Services</u>

The MMG Application is installed with or without OFSAA, depending on the configuration provided in the config.sh file. The MMG application and all the interpreters are started.

### 5.4.1 Installing for the first time

To run the MMG Installer, follow these steps:

1. Navigate to following path:

Go to <MMG INSTALLATION PATH>/bin directory.

2. Run the following command:

./install.sh

This step will install the configurations and has to be executed only once per deployment. This will also bring up the schema creator service in Nohup Mode.

You can check mmg-schema-creator/bin/nohup.out to check if the service comes up properly.

A message similar to following means a successful startup:

```
Started BuildSchemaCreatorApplication in 20.317 seconds (JVM running for 21.26)
```

**NOTE** UI and services should only be started after the successful execution of Schema Creator to complete.

WARNING If you notice any errors, do not proceed further. Contact <u>My Oracle</u> <u>Support (MOS)</u> and provide the applicable error code and log files.

### 5.4.2 Starting MMG Services

To start the application, run the following command:

./startup.sh

You may check <MMG\_INSTALLATION\_PATH>/mmg-ui/bin/nohup.out to check if the UI service comes up properly.

A message similar to following means a successful startup:

```
Started BuildUIServiceApplication in 27.981 seconds (JVM running for 29.365)
```

You can check <MMG\_INSTALLATION\_PATH>/mmg-service/bin/nohup.out to check if the backend service comes up properly.

A message similar to following means a successful startup:

```
Started BuildServiceBuildApplication in 20.317 seconds (JVM running for 21.26)
```

This will start the successful installation of application.

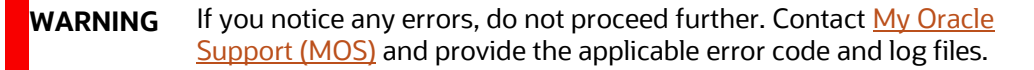

### 5.4.3 Stopping MMG Services

To stop the application, run the following command: ./shutdown.sh

./ SHULUOWH.SH

# 5.5 Post Installation Steps

Follow the steps mentioned in the **Post Installation** Section.

# 6 **Post-installation**

On successful installation of the OFS MMG Application, refer to the following topics for post installation procedures.

**Topics:** 

- <u>Access the Application</u>
- <u>Create Application Users</u>
- <u>User Access and Permissioning Management</u>

NOTE

These Post-installation steps are applicable for both when MMG Installation is performed with or without OFSAA instance.

# 6.1 Access the Application

To access the application, follow these steps:

1. Open a browser and enter the URL in the following format:

http(s)://<MMG UI service host name>:<UI\_PORT>/mmg/home

For example,

```
https://ofss-mum1-
102134.snbomprshallred1.gbucdsint02bom.oraclevcn.com:4155/mmg/home
```

The MMG Login window is displayed.

Figure 2: MMG Login Window

|        | Oracle Financial Services<br>Model Management And<br>Governance                     |
|--------|-------------------------------------------------------------------------------------|
| ORACLE | Username Password                                                                   |
|        | Log in<br>Copyright © 1993, 2021 Oracle and/or Its affiliates. All rights reserved. |

For more information, see the <u>User Access and Permissioning Management</u> Section.

# 6.2 Create Application Users

Create the application users in the MMG setup before use. For more information, see the <u>User Access</u> <u>and Permissioning Management</u> Section.

# 6.3 Map Application User(s) to User Group

User Groups seeded with the OFS MMG Application Pack are listed in the Seeded User Groups Table.

| User Group Name | User Group Description                                                                                                    |
|-----------------|----------------------------------------------------------------------------------------------------|
| MDLREV          | The Modeling Reviewer Group.<br>Users mapped to this group have access to the menu items in the OFS MMG<br>Application that are related to model review activities.                                                  |
| MDLAPPR         | The Modeling Approver Group.<br>Users mapped to this group have the rights to approve models created by the<br>users.                                                                                                |
| MDLBATCHUSR     | The Modeling Batch User. Scheduler can use this Group for executing batches.                                                                                                    |
| WKSPADMIN       | The Workspace Administrator Group.<br>Users mapped to this group have access to all the menu items in the OFS MMG<br>Application. Additionally, they have authorization rights to create and populate<br>workspaces. |
| MDLUSR          | The Modeling User Group.<br>Users mapped to this group have access to all the menu items in the OFS MMG<br>Application that is related to model creation.                                                            |
| DSUSRGRP        | General Role<br>Users mapped to this group have permission to access/modify MMG Studio<br>Interpreter Configurations.                                                                                                |
| DSREDACTGRP     | Roles for applying redaction in graph. This group will be applicable to only those users for whom graph redaction is required.                                                                                       |

#### Table 9: Seeded User Groups

Note: Admin link in MMG Application Home Page will only be accessible if the below seeded groups are mapped to the user:

- IDNTYADMN
- IDNTYAUTH

# 6.4 User Access and Permissioning Management

MMG uses a realm based on unique authentication and authorization for its users. Realm indicates the functional grouping of Database Schemas and roles that must be secured for an application. Realms protect data from access through system privileges and do not provide its owner or participants
additional privileges. Realm based authorization establishes a set of database accounts and roles that can manage or access objects protected in realms and are authorized to use its system privileges. It provides a runtime mechanism to check logically if a user's command can access objects specified in the command and proceed with its execution. Realms (AAIRealm, SAMLRealm) are selected based on the Identity Provider (IDP) during the installation. For more information, see the OFS MMG Installation Guide. After you select the realms, you can register a set of schema objects or roles (secured objects) for realm protection and authorize a set of users or roles to access the secured objects. The MMG application is accessed using the following realms that you have selected during the installation of the MMG application:

- AAIRealm: This uses Oracle Financial Services Analytical Applications Infrastructure (OFSAAI) Identity Management System for User Authentication. Users, Roles, and Groups are created in the OFSAAI. The OFSAAI facilitates System Administrators to provide access, monitor, and administer users along with the Infrastructure metadata operations. The required permissions to roles or groups are authorized in the MMG applications using the Permission feature.
- SAMLRealm: The SAMLRealm uses an identity provider (IDP) Identity Management System for User Authentication. Security Assertion Markup Language (SAML) is an open standard that allows Identity Providers (IDP) to pass authorization credentials to Service Providers (SP). IDP acts as the Single Sign-On (SSO) service. Users and Roles are created in the IDP. The required permissions to Users and Roles are authorized in the MMG Applications using the Permission feature.

The following image illustrates the authentication and authorization process in MMG.

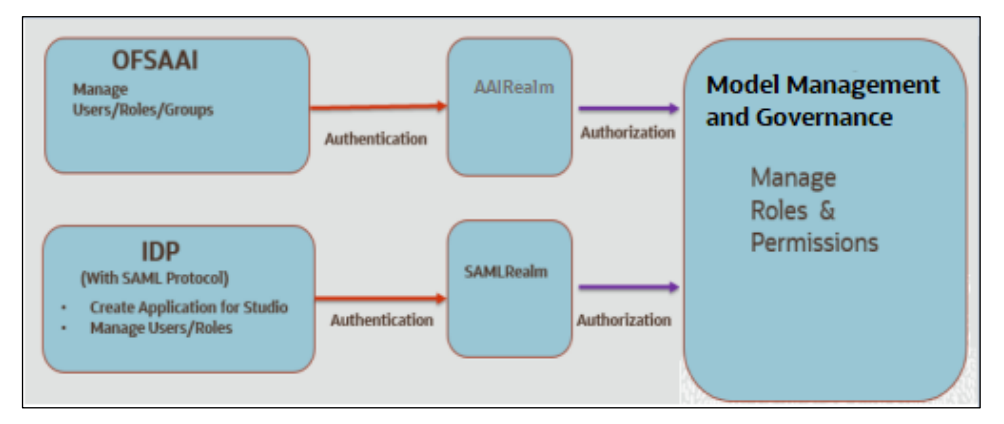

### 6.4.1 Access MMG Using AAI Realm

This section provides information on creating users who can access MMG using the AAIRealm Method of authentication through Oracle Financial Services Analytical Applications Infrastructure (OFSAAI). The users with SYSADMN and SYSAUTH roles in OFSAAI can create and authorize users, respectively. Identity Management in the OFSAAI facilitates System Administrators to provide access, monitor, and administer users along with the Infrastructure metadata operations. The Security Management System (SMS) component is incorporated with Password Encryption, Single Logon, Role and DataBased Security, Access Control, and Audit Trail feature to provide a highly flexible security envelope. Administrators can create, map, and authorize users defining a security framework that can restrict access to the data and meta-data in the warehouse, based on a fine-grained access control mechanism. These activities are done at the initial stage and then on a required basis. For more information on creating and authorizing users in OFSAAI, see the Oracle Financial Services Analytical

Applications Infrastructure User Guide. The following table describes the ready-to-use roles and the corresponding user groups who can access MMG using AAIRealm. NOTE Only in AAIRealm, users are mapped to user groups. The default permissions mapped to these users and user groups are available in the Permission section. However, these permissions can be added or modified.

### 6.4.2 Access MMG Using SAMLRealm

This section provides information on managing users who can access MMG with Identity Provider (IdP or IDP). The IdP acts as the Single Sign-On (SSO) service provider for implementations between MMG, and Compliance Studio. This configuration prevents separate login for each application. An Identity Provider (IdP) is a service that stores and verifies user identity. IdPs are cloud-hosted services, and they often work with single sign-on (SSO) providers to authenticate users. An Identity Provider (IdP or IDP) stores and manages users' digital identities. An IdP checks user identities via username-password combinations and other factors, or it may simply provide a list of user identities that another Service Provider (like an SSO) checks. The following are the ready-to-use roles that can access MMG using SAMLRealm. To integrate MMG with IdP as the SSO Provider, follow these steps:

- 1. Create the following roles in the IDP System:
  - IDNTYADMN
  - IDNTYAUTH
  - MDLREV
  - MDLAPPR
  - MDLBATCHUSR
  - WKSPADMIN
  - MDLUSR
  - DSUSRGRP
  - DSREDACTGRP

Note: IDNTYADMN role is required only if you need the Admin Access.

**2.** Map the user groups to the respective user based on the user roles. The default permissions mapped to these users are available in the Permission section. However, these permissions can be added or modified.

Note: It is recommended to use AAIRealm or SAMLRealm.

### 6.5 IDCS Server Configuration

To perform IDCS Server Configuration, follow these steps:

- 1. Navigate to SAML IDCS Admin.
- 2. Navigate to Details Section and add the app details in IDCS Server as shown below:

|                                   |                                      |                                |   | Ø Deactivate | X Remove |
|-----------------------------------|--------------------------------------|--------------------------------|---|--------------|----------|
| Details SSO Configuration Users G | roups                                |                                |   |              | Save     |
| App Details                       |                                      |                                |   |              |          |
| Application Type * Name           | SAML Application<br>https://w        | Enter 125 or fewer characters. | ] |              |          |
| Description                       | https://whiteb.in.oracle.com; q ammg |                                |   |              |          |
| Application Icon                  |                                      |                                |   |              |          |
|                                   | Upload                               |                                |   |              |          |

**3.** Navigate to SSO Configuration Section and add the app details in IDCS Server as shown below:

| 0                                               |                                                 |                                |                                      |                                                                                                    | Ø Deactivate 🕺                  |
|-------------------------------------------------|-------------------------------------------------|--------------------------------|--------------------------------------|----------------------------------------------------------------------------------------------------|---------------------------------|
| DetailsSSO Configuration                        | Usens Groups                                    |                                |                                      | Download Signing Certificate                                                                                   | Download identity Provider Meta |
| General                                         |                                                 |                                |                                      |                                                                                                    |                                 |
| ise this section to define the re               | equired SSO attributes for the appl             | lication and to upload the app | plication's signing certificat       | te.                                                                                                    |                                 |
|                                                 | * Entity ID                                     | https://white n.oracle.c       | d+                                   |                                                                                                    |                                 |
|                                                 | * Assertion Consumer URL                        | https://wi                     | con the                              |                                                                                                    |                                 |
|                                                 | * NamelD Format                                 | Unspecified                    | *                                    |                                                                                                    |                                 |
|                                                 | * NamelD Value                                  | User Name                      | *                                    |                                                                                                    |                                 |
|                                                 | Signing Certificate                             | Upload                         |                                      |                                                                                                    |                                 |
| Advanced                                        | l Settings                                      |                                |                                      |                                                                                                    |                                 |
| This section contai                             | ns additional configu                           | ration options.                |                                      |                                                                                                    |                                 |
|                                                 |                                                 | Sign                           | ned SSO Respo                        | inse                                                                                                    | Ŧ                               |
|                                                 | Include Signi                                   | ng Certificate in Si           | ignature 🗹                           |                                                                                                    |                                 |
|                                                 | Sig                                             | nature Hashing Al              | gorithm SHA-2                        | 256                                                                                                    | *                               |
|                                                 |                                                 | Enable Single                  |                                      |                                                                                                    |                                 |
|                                                 |                                                 | * Locout                       | Binding POST                         |                                                                                                    | *                               |
|                                                 |                                                 | Logour                         | binding Post                         |                                                                                                    |                                 |
|                                                 |                                                 | * Single Log                   | out URL https:                       | //whf                                                                                                    | .com: <b></b> /q;               |
|                                                 |                                                 | * Logout Respo                 | nse URL https:                       | //whf                                                                                                    | e.com                           |
|                                                 |                                                 | Encount A                      | ssertion D                           |                                                                                                    |                                 |
|                                                 |                                                 | encryptin                      | or and the first of the first of the |                                                                                                    |                                 |
| Attribute Config<br>se this section to add user | guration<br>attributes. This is useful if you w | iant to send user informati    | on including aroup mem               | bership details as part of the                                                                                 | issertion.                      |
| Attributes +                                    |                                                 |                                | a freedoment                         | and a second second second second second second second second second second second second second second second | 1253-07510                      |
| Name                                            | Format                                          | Туре                           | Value                                | Condition                                                                                                    | Value                           |
| ofs_mapped_groups                               | Basic *                                         | User Attribute *               | Group Membersh                       | * All Groups *                                                                                                 | All Groups are selected         |
| Authentication                                  | and Authorization                               |                                |                                      |                                                                                                    |                                 |
| ramentication                                   |                                                 | 0.000000                       |                                      |                                                                                                    |                                 |

**4.** Navigate to Group Section and Configure User Groups.

|               |                 |             |          |          |  |  | Ø Deactivate | X Remove |
|---------------|-----------------|-------------|----------|----------|--|--|--------------|----------|
| Details SSO ( | Configuration U | Sers Groups | + Assign | X Revoke |  |  |              |          |
| • (ID         | IDNTY           | ADMN        |          |          |  |  |              |          |
| • (ID         | IDNTY           | AUTH        |          |          |  |  |              |          |
| •             |                 | MDLAPPR     |          |          |  |  |              |          |
| •             |                 | MDLREV      |          |          |  |  |              |          |
| •             |                 | MDLUSR      |          |          |  |  |              |          |
| • (v          | VK V            | VKSPADMIN   |          |          |  |  |              |          |

## 7 OFS MMG Studio Configuration

### 7.1 Prerequisites

Below is the list of prerequisites:

- Datastudio
- Python Library
- Port Details

MMG Studio uses the following ports by default, so make sure these are free: Server - 7008

markdown-interpreter: 7009,7029

python-interpreter: 7012,7032,6012

shell-interpreter: 7013,7033

plainr-interpreter 7019,7039,6311 (Rserve port- configurable in plainr. Json)

### 7.2 Installation the MMG Studio

To install MMG Studio, follow these steps:

- **1.** Create an Oracle DB instance.
- 2. Create the required table spaces as mentioned below:

```
CREATE TABLESPACE tbs_datastudio_perm
DATAFILE 'tbs_datastudio_perm.dat'
SIZE 1G
ONLINE;
```

CREATE TEMPORARY TABLESPACE tbs\_datastudio\_tmp TEMPFILE 'tbs\_datastudio\_tmp.dbf' SIZE 100M;

#### 3. Create a DB user for Datastudio.

CREATE USER datastudio

IDENTIFIED BY "<strong password>" DEFAULT TABLESPACE tbs\_datastudio\_perm QUOTA 1G ON tbs\_datastudio\_perm TEMPORARY TABLESPACE tbs\_datastudio\_tmp; GRANT CONNECT, CREATE TABLE, CREATE VIEW, CREATE SEQUENCE TO datastudio;

Note: Later, this schema can be referred as MMG Studio schema.

- 4. Unzip the mmg-studio-21.4.3.zip in a directory say <DS\_HOME>.
- 5. Creating the keystore.pkcs12 to run datastudio on https protocol from iFrame in MMG.
- 6. Run the following command in /KeyStore directory (Create a KeyStore directory)

```
For example /conf/KeyStore
keytool -genkey -v -alias demoalias -keyalg RSA -keysize 2048 -keystore
server.keystore -validity 3650 -keypass secret -storepass secret -
storetype PKCS12
```

For using AAI Authentication, place the Private.Key and Public.Key generated from tokengenerator.sh (mmg-installer/bin) in <DS\_HOME>/conf. These keys are generated in mmg-schema-creator/conf directory. For more information, see the Creating the Token details in the <u>Configure the config.sh File</u> Section.

- 7. There are two files config.sh and install.sh scripts in bin folder where you can directly replace some of the placeholders to get started with MMG Studio.
- 8. Locate <DS\_HOME>/bin/config.sh and update the values for the '##<value>##' placeholders, appropriately.

| Parameter                    | Description                                                                                                    | Example Value                                  |
|------------------------------|----------------------------------------------------------------------------------------------------|------------------------------------------------|
| ##MMG_TNS_ADMIN_PATH#<br>#   | mmg_tns is the folder<br>containing the<br>tnsnames.ora with<br>MMG Setup Schema<br>details and sqlnet.ora<br>file with wallet location.<br>Additionally, refer to<br><u>Note</u> . | /scratch/users/mmg_tns                         |
| ##MMG_LIB_WALLET_ALIAS<br>## | CNE_CONFIG is the<br>schema alias for the<br>mmg library (mainly<br>mmg setup schema<br>alias)                                                                                      | CNE_CONFIG                                     |
|                              | Additionally, refer to <u>Note</u> .                                                                                                    |                                                |
| ##SSL_KEYSTORE##             | Absolute path for the<br>Keystore file                                                                                                    | /scratch/users/datastudio/conf/server.keystore |
| ##SSL_KS_SECRET##            | Keypass                                                                                                    | secret                                         |
| ##SSL_KS_TYPE##              | Keystore Type                                                                                                    | Can be either JKS or PKCS12                    |
| ##SSL_KS_ALIAS##             | Keystore Alias                                                                                                    | demoalias                                      |

| Parameter                   | Description                                                                                                    | Example Value                                                                                                    |
|-----------------------------|----------------------------------------------------------------------------------------------------|----------------------------------------------------------------------------------------------------|
| ##WALLET_ENABLED##          | Set true when using<br>wallet for MMG Studio<br>Schema                                                                                                   | true/TRUE                                                                                                    |
| ##DS_TNS_ADMIN_PATH##       | ds_tns is the folder<br>containing the<br>tnsnames.ora with<br>MMG Studio Schema<br>Details.<br>Additionally, refer to<br><u>Note</u> .                  | /scratch/users/ds_tns                                                                                                    |
| ##DS_WALLET_LOCATION##      | Here wallet is the folder<br>containing the wallet<br>files with Datasource<br>info for MMG Studio<br>Schema.<br>Additionally, refer to<br><u>Note</u> . | /scratch/users/datastudio/wallet                                                                                                    |
| ##DATASOURCE_URL##          | This is the connection<br>address to the database<br>where MMG Studio<br>Schema is created                                                               | When ##WALLET_ENABLED## is false-<br>jdbc:oracle:thin:@ <host>:<port>/<service_name<br>&gt;<br/>When ##WALLET_ENABLED## is true-<br/>jdbc:oracle:thin:@<ds alias=""></ds></service_name<br></port></host> |
| ##DATASOURCE_USERNAME<br>## | MMG Studio<br>Schema/User name,<br>required only when<br>##WALLET_ENABLED<br>## is false                                                                 | dsschema                                                                                                    |
| ##DATASOURCE_PASSWORD<br>## | MMG Studio<br>Schema/User<br>Password, required<br>only when<br>##WALLET_ENABLED<br>## is false                                                          | password                                                                                                    |
| ##DATASOURCE_DRIVER##       | Database Driver used in connection                                                                                                    | oracle.jdbc.OracleDriver                                                                                                    |
| ##JPA_DB_PLATFORM##         | Hibernate Class or SQL<br>Dialect used in<br>Database                                                                                                    | org.hibernate.dialect.Oracle12cDialect                                                                                                    |
| ##CONTEXT_PATH##            | Context Path                                                                                                    | mmg                                                                                                    |
| ##LOG_LEVEL##               | Logging level for logs                                                                                                    | Any one of info, warn, debug or error                                                                                                    |

| Parameter        | Description                                                                                                    | Example Value                                                                                                    |
|------------------|----------------------------------------------------------------------------------------------------|----------------------------------------------------------------------------------------------------|
| ##AUTH_TYPE##    | Login Authentication<br>Method for MMG<br>Studio                                                                                                    | Either "no-auth" or "aai"<br>No-auth: MMG Studio does not have any<br>authorization method.<br>aai: MMG Studio login will be auto authorized<br>with the MMG Application User. The same user<br>should be present in the AAI setup and MMG<br>Application. |
| ##OFSAA_URL##    | AAI login IDM Service<br>URL. This is applicable<br>only if<br>##AUTH_TYPE## is<br>"aai".                                                                 | Format: "http:// <ofsa-web-<br>host&gt;:<port>/<context>/rest-api"<br/>For example, <u>http://ABC00abc:4325/LLFP/rest-api</u><br/>The /resp-api is mandatory for OFSAA URL.</context></port></ofsa-web-<br>                                                |
| ##MMG_SVC_URL##  | Url to the MMG BE<br>Service for fetching<br>roles. This is applicable<br>only if<br>##AUTH_TYPE## is<br>"aai"                                            | Format: "http/https:// <mmg-service-<br>host&gt;:<port>/<context><br/>For example, https://XYZ00xyz:7002/mmg</context></port></mmg-service-<br>                                                                                                    |
| ##RS_CONF_PATH## | Absolute path to<br>Rserve.conf file for<br>running Rserve                                                                                                | /scratch/users/datastudio/conf/Rserve.conf                                                                                                    |
| ##RS_KEYSTORE##  | Absolute path for the<br>Keystore file made for<br>Rserve.conf                                                                                            | /scratch/users/datastudio/conf/rinterpreterkeys<br>tore                                                                                                    |
| ##RS_KS_SECRET## | Keypass for<br>rinterpreterkeystore                                                                                                    | Change it. If the target AAI is https, then the certificate of the target machine needs to be imported to the DS Java keystore                                                                                                    |
| ##PYTHON_HOME##  | Home Path of Python<br>Library<br>Python_Home is<br>defaulted to python3<br>during installation or<br>provide the path where<br>the Python3 is installed. | Python3                                                                                                    |

#### Note:

- If the MMGStudio is remotely configured, then the MMG Application Config Schema wallet alias and tnsnames.ora file entries need to be added to the MMGStudio configured wallet and tnsnames.ora file.
- If DS and MMG are on the same server, make sure the DS User has the permission to access the TNSAdmin of the MMG Service.
- In case of ##OFSAA\_URL## and ##MMG\_SVC\_URL##, don't add any ending '/' in the URLs.

9. Run bin/install.sh to make required changes in the startup files

Note: install.sh configures conf/application.yml, conf/log4j2.xml, and bin/startup.sh so for any other changes or additional settings, these files can be modified separately also. If the target AAI is https, then it is required to import the AAI Host Certificate to the MMG Java Keystore, in case ##AUTH\_TYPE## is AAI.

10. Start the MMG Studio with bin/startup.sh

Ul will come up on https://localhost:7008/<context-path>

The following are the details of log path to verify the DS startup:

/mmg-studio-21.4.3/bin/nohup.out

"oracle.datastudio.starter.App - Data Studio Server is ready to use"

/mmg-studio-21.4.3/logs/Server.log file

11. To stop the services simply use bin/shutdown.sh

### 7.3 Configuring MMG Python Library

### 7.3.1 Prerequisites

• Python 3.7+

# 7.3.2 Setting up MMG Third Party Python Libraries (except MMG Python Library)

To set up the MMG Third Party Python Libraries, follow these steps:

1. Create a text file as 'requirements.txt' with below details.

```
setuptools
wheel
Cython==0.29.23
cx-Oracle==8.2.1
numpy==1.19.5
pandas==1.3.3
pyarrow==6.0.1
pydantic==1.8.2
requests==2.25.1
scikit-learn==1.0
scipy==1.7.1
SQLAlchemy==1.4.25
py4j==0.10.9
```

**2.** Execute the below command:

```
pip install -r requirements.txt --user
```

Note: If you have any conflict with the Python Package Versions, then perform <u>Step 1</u> and <u>Step 2</u> before proceeding with MMG Python Library Installation. Otherwise, proceed with steps mentioned in the section <u>Installing MMG Python Library</u>.

### 7.3.3 Installing MMG Python Library

- 1. Find the mmg-python-lib.zip inside mmg-studio-21.4.3.zip after unzipping.
- 2. Find the mmg-8.1.1.tar.gz inside mmg-python-lib.zip after unzipping it using the below command:

```
unzip -a < mmg-python-lib.zip >
```

3. Now, from same directory, run the following command:

```
python3 -m pip install mmg-8.1.1.tar.gz --user
```

```
python3 in above script can be changed with whatever the python alias
is set on the system to access python environment (e.g., python3.9) or
simply run,
pip install mmg-8.1.1.tar.gz -- user
or
```

```
pip3 install mmg-8.1.1.tar.gz -- user
```

**4.** Correct Python environment accordingly.

### 7.4 **R Interpreter**

You can configure the R Interpreter support either with ORD-3.6.1 or R 4.1.2.

### 7.4.1 ORD-3.6.1 Installation

To install ORD-3.6.1, follow the steps mentioned in the below guides:

- <u>https://www.oracle.com/database/technologies/r-distribution.html</u>
- <u>https://docs.oracle.com/en/database/oracle/machine-learning/oml4r/1.5.1/oread/installing-oracle-R-distribution-on-linux.html#GUID-A73BA0EB-507C-4678-9AD7-CE2CB6CE0251</u>
- 1. Check installation
  - a. R --version
- 2. Installing other packages

Set proxy:

- a. R -e "install.packages('Rserve', repos='https://www.rforge.net/')"
- **b.** R -e "install.packages(c('knitr', 'ggplot2', 'backports'), repos='https://mirror.las.iastate.edu/CRAN/')"

### 7.4.2 R 4.1.2 Installation

**NOTE** This setup might update some of the older root level files and using Non-Oracle yum Repository for getting R rpm files

To install R 4.1.2, follow these steps:

- 1. Set Proxy, (pseudo user)
  - a. curl -O https://dl.fedoraproject.org/pub/epel/epel-release-latest-7.noarch.rpm
  - **b.** yum install epel-release-latest-7.noarch.rpm
  - c. curl -O https://cdn.rstudio.com/r/centos-7/pkgs/R-\${R\_VERSION}-1-1.x86\_64.rpm
  - d. sudo yum install R-\${R\_VERSION}-1-1.x86\_64.rpm
  - e. sudo ln -s /opt/R/\${R\_VERSION}/bin/R /usr/bin/R
- 2. Check installation
  - a. R --version
- 3. Installing other packages
  - a. R -e "install.packages('Rserve', repos='https://www.rforge.net/')"
  - **b.** R -e "install.packages(c('knitr', 'ggplot2', 'backports'), repos='https://mirror.las.iastate.edu/CRAN/')"

### 7.4.3 Configuring R interpreter

```
1. Configure Rserve.
```

```
nano /scratch/software/R/Rserve.conf (sample file)
>
auth required
plaintext disabled
pwdfile /scratch/software/R/creds/Rserve.pwd
remote enable
switch.qap.tls enable
tls.port 6311
qap disable
interactive no
rsa.key /scratch/software/R/creds/server.key
tls.key /scratch/software/R/creds/server.key
```

**2.** password file Rserve.pwd:

>

oml \$5baa61e4c9b93f3f0682250b6cf8331b7ee68fd8

The file contains one line per user, where the first part is the username and the second part is the password.

The password can either be plain text or a MD5/SHA1 hash. In this example the password `password` is hashed with SHA1.

If you use hashed passwords, the password string needs to start with a `\$` sign.

3. SSL Key:

openssl genrsa -out server.key 2048

```
openssl req -new -key server.key -out server.csr # password 1234
openssl x509 -req -days 365 -in server.csr -signkey server.key -out
server.crt
```

4. Creating Keystore:

```
keytool -import -alias <keystore-alias> -file <path-to-
server.crt>/server.crt -keystore <output-path-to-
keystore/rinterpreterkeystore -storepass <keystore-secret> -noprompt
```

```
eg. keytool -import -alias rserve -file
/scratch/software/R/creds/server.crt -keystore
/scratch/software/R/creds/rinterpreterkeystore -storepass changeit -
noprompt
```

### 7.4.4 MMG Connection Objects Library Setup

#### 7.4.4.1 Installing ROracle Library

#### Prerequisites

DBI is one of the dependency for using this library.

- Installing DBI
  - a. curl -O https://cran.r-project.org/src/contrib/DBI 1.1.1.tar.gz
  - b. R CMD INSTALL DBI\_1.1.1.tar.gz

#### Procedure

To install ROracle Library, follow these steps:

- For ORD 3.6.1/R 4.1.2
  - a. curl -O https://cran.r-project.org/src/contrib/ROracle\_1.3-1.1.tar.gz
  - Install oracle instant client sdk package.
     This is required for additional header files and an example makefile for developing Oracle Applications with Instant Client.
  - **c.** Oracle client lib must be present in PATH. In the .profile file, set PATH to include the appropriate <code>\$ORACLE\_HOME/bin</code> path.

For example:

PATH=\$JAVA HOME/bin:\$ORACLE HOME/bin

d. R CMD INSTALL --configure-args='--with-oci-lib=<absolute-path-tooracle-client-lib> --with-oci-inc=<absolute path to instantclient\_21\_5>/include' ROracle\_1.3-1.1.tar.gz

For example:

R CMD INSTALL --configure-args='--with-ocilib=/scratch/users/oracle/app/oracle/product/19.3.0/client\_1/lib --with-ociinc=/scratch/users/oracle/instantclient-sdk/instantclient\_21\_5/sdk/include' ROracle\_1.3-1.1.tar.gz

#### 7.4.4.2 Installing RODBC Library

- For ORD 3.6.1
  - a. curl -O https://cran.r-project.org/src/contrib/Archive/RODBC/RODBC\_1.3-16.tar.gz
  - **b.** R CMD INSTALL RODBC\_1.3-16.tar.gz

**NOTE** It needs write permission to `/usr/lib64/R/library' or similar root directory for system installation.

- For R 4.1.2
  - a. curl -O <u>https://cran.r-project.org/src/contrib/RODBC\_1.3-19.tar.gz</u>
  - **b.** R CMD INSTALL RODBC\_1.3-19.tar.gz

```
NOTE
```

LD\_LIBRARY\_PATH should contain path to \$ORACLE\_HOME/lib and check that file 'libsqora.so.19.1' exists in \$ORACLE\_HOME/lib. Now, set an environment variable named RODBC\_DRIVER with value 'libsqora.so.19.1' whichever is present in \$ORACLE\_HOME/lib/ directory based on the Oracle Client Version Installation. Now for RODBC Connection to work for Sandbox, check the TNS\_ADMIN path set, and then in tnsnames.ora, add the connection string details with alias as Sandbox Name. For example, if Sandbox Name is SAND1 for which the datasource is on host <u>abc.in.oracle.com</u>, port 1234 and service name – ABCXYZ, then in tnsnames.ora file add

```
the following entry-
SAND1 =
    (DESCRIPTION =
        (ADDRESS_LIST =
              (ADDRESS = (PROTOCOL =
        TCP)(HOST=abc.in.oracle.com)(PORT=1234))
    )
    (CONNECT_DATA =
            (SERVICE_NAME = ABCXYZ)
    )
    )
```

If this only does not resolve the connections, then configure odbcinst.ini. / odbc.ini files as well as mentioned in Oracle Client Installation and Setup (figured by: > odbcinst -j)

### 7.4.5 Using MMGStudio to Oracle Connection Objects

#### 7.4.5.1 Workspaces

1. mmg.list workspaces(): Used to fetch a vector of all workspaces.

#### For example:

vec <- mmg.list\_workspaces() vec will be vector object</pre>

2. mmg.attach workspace("workspace name "): A method used to set workspace

Sets a global mmg\_attached\_WS variable with value of workspace\_name

Sets a mmg\_DS\_Vec Vector Object with name and order of all datasources for attached workspace.

Sets a  $mmg_WL_Vec$  Vector Object with name and wallet of all datasources for attached workspace.

For example:

```
mmg.attach workspace("SB1")
```

#### 7.4.5.2 Connections

Following is the list of datasources related to workspace using:

• mmg.list\_datasources("SB1", 1): will list datasources related to SB1 workspace with order 1 as passed in second argument

mmg.list\_datasources("workspace\_name", order) order is integer for specific

order or null for all datasources.

For example:

df <- mmg.list\_datasources("workspace\_name",order) df will be Data.Frame

Object.

From the datasource name or order for the attached workspace, we can get the **ROracle** or **RODBC** Connection Object

• mmg.get\_connection():

**datasource\_name** is the string name of the datasource, order is integer, library is one of **"RODBC"** or **"ROracle"** 

```
conn <- mmg.get_connection(datasource=order,conn_type="library");
conn <-
mmg.get_connection(datasource="datasource_name",conn_type="library");
conn <- mmg.get_connection(datasource="datasource_name","library");
conn <- mmg.get_connection(datasource=order,"library");
conn <- mmg.get_connection("datasource_name",conn_type="library");
conn <- mmg.get_connection(order,conn_type="library");
conn <- mmg.get_connection(order,conn_type="library");
conn <- mmg.get_connection("datasource_name","library");
conn <- mmg.get_connection(order,"library");
sets the conn variable to connection object of relevant library
```

### 7.5 Uninstalling the MMG Studio

#### 1. Stop the services.

bin/shutdown.sh

2. Remove the created Oracle DB Instance

DROP USER datastudio CASCADE;

ALTER TABLESPACE tbs\_datastudio\_perm OFFLINE;

DROP TABLESPACE tbs\_datastudio\_perm INCLUDING CONTENTS AND DATAFILES;

DROP TABLESPACE tbs\_datastudio\_tmp INCLUDING CONTENTS AND DATAFILES;

Delete the <DS\_HOME> directory
rm -rf <DS\_HOME>

# **Part III**

**Topics:** 

• FAQs

## 8 Frequently Asked Questions (FAQs) and Error Dictionary

This section consists of resolution to the frequently asked questions and error codes noticed during OFS AAI Installation.

- Frequently Asked Questions
- Error Dictionary

### 8.1 Frequently Asked Questions

You can refer to the Frequently Asked Questions, which is developed with the interest to help you resolve some of the OFS AAI Installation and Configuration Issues. This intends to share the knowledge of problem resolution to a few of the Known Issues. This is not an official support document and just attempts to share the knowledge of problem resolution to a few of the Known Issues.

### 8.1.1 Frequently Asked Questions in MMG

You can refer to the Frequently Asked Questions, which are developed with interest to help you resolve some of the Compliance Studio Installation and Configuration Issues. This intends to share the knowledge of problem resolution to a few of the Known Issues. This is not an official support document and just attempts to share problem resolution knowledge to a few Known Issues.

1. Why does my console show an unsuccessful message during wallet creation?

Please check if you have run the following commands correctly. For more information on wallet creation, see <u>Setup Password Stores with Oracle Wallet</u>.

a. <code>mkstore -wrl <wallet\_location> -create //creates a wallet in the specified location</code>

b. mkstore -wrl <wallet\_location> -createCredential <alias-name>
<database-user-name> //creates an alias in the studio schema

c. mkstore -wrl <wallet\_location> -createCredential <alias-name>
<database-user-name> //creates an alias in the atomic schema

d. mkstore -wrl <wallet\_location> -createCredential <alias-name>
<database-user-name> //creates an alias in the Config Schema

If your issue is still not resolved, contact My Oracle Support (MOS).

2. Where can I find my created wallet?

Your wallet will be in the directory you have set as your wallet location.

If your issue is still not resolved, contact My Oracle Support (MOS).

3. When should I create a Database link, and if yes, how do I do it?

Create a Database link to connect the Atomic and Config Database Schemas to the Studio Database Schema if the databases are different. You must create the link in the Studio Database.

In the following example, a link has been created from the Config Schema to the Atomic Schema by running the following script:

```
create public database link <studio database link>
connect to <Config Schema>
identified by password
using ' (DESCRIPTION = ADDRESS_LIST = (ADDRESS = (PROTOCOL = TCP) (HOST
=<host name> (PORT = <port number>)) (CONNECT_DATA = (SERVICE_NAME =
<service name>))) ';
Config schema : <Config Schema>/password
' (DESCRIPTION = ADDRESS_LIST = (ADDRESS = (PROTOCOL = TCP) (HOST
=<host name> (PORT = <port number>)) (CONNECT DATA = (SERVICE NAME =
```

<service name>))) ';

After running the script, run the FCDM Connector and ICIJ Connector jobs.

4. Why does my installed studio setup not have any notebooks?

Some default notebooks are ready to use when you install Compliance Studio. If you do not see any notebooks when you log in to the application, you may not be assigned any roles. Check the <COMPLIANCE\_STUDIO\_INSTALLATION\_PATH>/deployed/logs directory to see if you have been assigned any roles, and if not, contact your administrator.

If your issue is still not resolved, contact My Oracle Support (MOS).

5. What can I do if the schema creation fails?

If the Atomic schema creation fails, login to the BD and ECM Atomic Schemas and run the following query:

select \* from fcc orahive datatypemapping;

The fcc orahive datatypemapping table must not have duplicate data types.

If the Studio schema creation fails, login as a Studio user and run the following query:

select \* from fcc datastudio schemaobjects

Run the following query to replace all Y values with ":

update fcc datastudio schemaobjects set SCHEMA OBJ GENERATED=''

After the schema creation is successful, the value of the SCHEMA\_OBJ\_GENERATED attribute changes to Y.

You can also check for errors in the application log file in the <COMPLIANCE\_STUDIO\_INSTALLATION\_PATH>/deployed/logs directory.

If your issue is still not resolved, contact My Oracle Support (MOS).

- 6. What can I do if the Import\_training\_model batch execution fails?
- 7. Batch Execution Status always displays success in case of success or failure.

You can also check for errors in the application log file in the <COMPLIANCE\_STUDIO\_INSTALLATION\_PATH>/deployed/logs directory.

You can fix the failure according to the log details and run the same batch again.

8. Why is the sqoop job not successful?

The Sqoop job may fail if some of the applicable values are null or if the service name or SID value is not provided. Do one of the following:

- Check if there are any null values for the applicable configurations in the config.sh and FCC DATASTUDIO CONFIG tables. If there are any null values, add the required value.
- Check for any errors in the application log file in the <COMPLIANCE STUDIO INSTALLATION PATH>/deployed/logs directory.

If your issue is still not resolved, contact <u>My Oracle Support (MOS)</u>.

9. Why am I getting the following error when I run the sqoop job:

Error: Could not find or load main class com.oracle.ofss.fccm.studio.batchclient.client.BatchExecute

Set the FIC\_DB\_HOME path in the <compliance studio installation path>/deployed/ficdb directory.

You can also check for any errors in the application log file in the <COMPLIANCE\_STUDIO\_INSTALLATION\_PATH>/deployed/logs directory.

#### 10. Why is the PGX Server not starting?

The PGX server starts only after the FCDM tables are created after the FCDM Connector Job is run. Check if all FCDM tables are created and then start the PGX Server. You can also check for any errors in the application log file in the

<COMPLIANCE\_STUDIO\_INSTALLATION\_PATH>/deployed/logs directory.

If your issue is still not resolved, contact My Oracle Support (MOS).

11. Why is the ICIJ Connector job failing?

This can happen because of a missing csv file path in the FCC\_STUDIO\_ETL\_FILES table. Add the CSV file path. You can also check for any errors in the application log file in the <COMPLIANCE STUDIO INSTALLATION PATH>/deployed/logs directory.

If your issue is still not resolved, contact My Oracle Support (MOS).

12. What should I do if there is a below Error while selecting edges in manual Decision UI?

```
java.lang.IllegalStateException: Unable to create
PgxSessionWrapperjava.lang.IllegalStateException: Unable to
create PgxSessionWrapper at
oracle.datastudio.interpreter.pgx.CombinedPgxDriver.getOrCr
eateSession(CombinedPgxDriver.java:147) at
oracle.pgx.graphviz.driver.PgxDriver.getGraph(PgxDriver.jav
a:334) at
oracle.pgx.graphviz.library.QueryEnhancer.createEnhancer(Qu
eryEnhancer.java:223) at
oracle.pgx.graphviz.library.QueryEnhancer.createEnhancer(Qu
eryEnhancer.java:209) at
oracle.pgx.graphviz.library.QueryEnhancer.query(QueryEnhancer.java:150) at
oracle.pgx.graphviz.library.QueryEnhancer.execute(QueryEnhancer.execute(Query
```

ncer.java:136) at oracle.pgx.graphviz.interpreter.PgqlInterpreter.interpret(P gqlInterpreter.java:131) at oracle.datastudio.interpreter.pgx.PgxInterpreter.interpret( PgxInterpreter.java:120) at org.apache.zeppelin.interpreter.LazyOpenInterpreter.interpr et(LazyOpenInterpreter.java:103) at org.apache.zeppelin.interpreter.remote.RemoteInterpreterSer ver\$InterpretJob.jobRun(RemoteInterpreterServer.java:632) at org.apache.zeppelin.scheduler.Job.run(Job.java:188) at org.apache.zeppelin.scheduler.FIFOScheduler\$1.run(FIFOSched uler.java:140) at java.base/java.util.concurrent.Executors\$RunnableAdapter.ca ll(Executors.java:515) at java.base/java.util.concurrent.FutureTask.run(FutureTask.ja va:264) at java.base/java.util.concurrent.ScheduledThreadPoolExecutor\$ ScheduledFutureTask.run(ScheduledThreadPoolExecutor.java:30 4) at java.base/java.util.concurrent.ThreadPoolExecutor.runWorker (ThreadPoolExecutor.java:1128) at java.base/java.util.concurrent.ThreadPoolExecutor\$Worker.ru n(ThreadPoolExecutor.java:628) at java.base/java.lang.Thread.run(Thread.java:834)Caused by: java.util.concurrent.ExecutionException: oracle.pgx.common.auth.AuthorizationException: PqxUser(FCCMDSADMIN) does not own session 6007f00a-8305-4576-9a56-9fa0f061586f or the session does not exist code: PGX-ERROR-CQAZPV67UM4H at java.base/java.util.concurrent.CompletableFuture.reportGet( CompletableFuture.java:395) at java.base/java.util.concurrent.CompletableFuture.get(Comple tableFuture.java:1999) at oracle.pgx.api.PgxFuture.get(PgxFuture.java:99) at oracle.pgx.api.ServerInstance.getSession(ServerInstance.jav a:670) at oracle.datastudio.interpreter.pgx.CombinedPgxDriver.getOrCr eateSession(CombinedPgxDriver.java:145) ... 17 moreCaused by: oracle.pgx.common.auth.AuthorizationException: PqxUser(FCCMDSADMIN) does not own session 6007f00a-8305-4576-9a56-9fa0f061586f or the session does not exist code: PGX-ERROR-CQAZPV67UM4H at oracle.pgx.common.marshalers.ExceptionMarshaler.toUnseriali zedException (ExceptionMarshaler.java:107) at oracle.pgx.common.marshalers.ExceptionMarshaler.unmarshal(E xceptionMarshaler.java:123) at oracle.pgx.client.RemoteUtils.parseExceptionalResponse(Remo teUtils.java:130) at oracle.pgx.client.HttpRequestExecutor.executeRequest(HttpRe questExecutor.java:198) at oracle.pgx.client.HttpRequestExecutor.get(HttpRequestExecut or.java:165) at oracle.pgx.client.RemoteControlImpl\$10.request(RemoteContro lImpl.java:313) at oracle.pgx.client.RemoteControlImpl\$ControlRequest.request( RemoteControlImpl.java:119) at

oracle.pgx.client.RemoteControlImpl\$ControlRequest.request( RemoteControlImpl.java:110) at oracle.pgx.client.AbstractAsyncRequest.execute(AbstractAsyn cRequest.java:47) at oracle.pgx.client.RemoteControlImpl.request(RemoteControlIm pl.java:107) at oracle.pgx.client.RemoteControlImpl.getSessionInfo(RemoteCo ntrolImpl.java:296) at oracle.pgx.api.ServerInstance.lambda\$getSessionInfoAsync\$14 (ServerInstance.java:490) at java.base/java.util.concurrent.CompletableFuture.uniCompose Stage(CompletableFuture.java:1106) at java.base/java.util.concurrent.CompletableFuture.thenCompos e(CompletableFuture.java:2235) at oracle.pgx.api.PgxFuture.thenCompose(PgxFuture.java:158)

Then, please perform the below steps as a workaround -

Export the "Manual Decision" Notebook

Add the link parameter just below Description

for Ex - "link": "manualDecision",

```
[ {
  "name" : "manual Decision",
  "description" : null,
  "link": "manualDecision",
  "tags" : null,
  "version" : "5",
  "layout" : "zeppelin",
  "type" : "Default",
  "readOnly" : false,
```

Truncate the table "fcc\_er\_paragraph\_manual" in Studio Schema.

Import the modified notebook again.

**13.** What should I do when the result set is truncated if the size goes above '102400' bytes?

Perform the following steps:

- **a.** Login to Compliance Studio.
- **b.** Navigate to interpreter zeppelin.interpreter.output.limit.

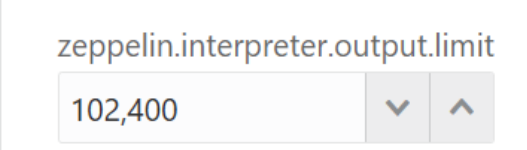

- **c.** Set the value to the required size.
- **d.** Restart the Studio Application.

**14.** What should I do if there is a below KubernetesClientException in load-to-elastic-search.log, matching-service.log files after Compliance Studio installation?

```
configServicePropertySourceLocator - Could not locate PropertySource:
I/O error on GET request for "http://localhost:8888/<Service
Name>/default": Connection refused (Connection refused); nested
exception is java.net.ConnectException: Connection refused (Connection
refused) onfigServicePropertySourceLocator - Could not locate
PropertySource: I/O error on GET request for
"http://localhost:8888/<Service Name>/default": Connection refused
(Connection refused); nested exception is java.net.ConnectException:
Connection refused (Connection
refused)20:04:55.686 [
                                    main] WARN .cloud.kubernetes.confi
g.ConfigMapPropertySource - Can't read configMap with name: [<Service
Name>] in namespace:[null].
Ignoring.io.fabric8.kubernetes.client.KubernetesClientException:
Operation: [get] for kind: [ConfigMap] with name: [<Service
Name>] in namespace: [null] failed. at
io.fabric8.kubernetes.client.KubernetesClientException.launderThrowable
(KubernetesClientException.java:64) ~[kubernetes-client-
4.4.1.jar!/:?] at
io.fabric8.kubernetes.client.KubernetesClientException.launderThrowable
(KubernetesClientException.java:72) ~ [kubernetes-client-
4.4.1.jar!/:?] at
io.fabric8.kubernetes.client.dsl.base.BaseOperation.getMandatory(BaseOp
eration.java:229) ~[kubernetes-client-4.4.1.jar!/:?] at
io.fabric8.kubernetes.client.dsl.base.BaseOperation.get(BaseOperation.j
ava:162) ~[kubernetes-client-4.4.1.jar!/:?] at
org.springframework.cloud.kubernetes.config.ConfigMapPropertySource.get
Data (ConfigMapPropertySource.java:96) ~ [spring-cloud-kubernetes-config-
1.1.3.RELEASE.jar!/:1.1.3.
```

You can ignore the error when the following message is displayed at the end of the log; if you do not see this message, contact <u>My Oracle Support (MOS)</u> and provide the applicable error code and log:

13:52:57.698 [main] INFO org.apache.catalina.core.StandardService - Starting service [Tomcat]

13:52:57.699 [ main] INFO org.apache.catalina.core.StandardEngine - Starting Servlet engine: [Apache Tomcat/9.0.43]

#### What happens if a new sandbox workspace is created?

When a new sandbox workspace is created, the folders of the older workspace are by default being copied into the new workspace. Here, folder means the Model Objectives. The Model Objectives are global objects and will be visible across the workspaces. However, the models created within those objectives will be private.

This has been done purposely as you expect multiple modelers working on the common objective in their private workspaces.

## Not able to access any models in the copied folders in the new workspace – the folders are being copied as empty folders?

Yes, you should not be able to access other workspace's private models. Also, as long as other users are working on the objective and have their models in there, you will not be able to delete the objectives.

#### What are the Workspace parameters used in MMG Python Scripts?

The following parameters are used:

- workspace.list\_workspaces(): Used to fetch a list of all workspaces. This list is populated in the dropdown menu of datastudio.
- workspace.check\_aif(): A method used to check if AIF is enabled or not
- workspace.attach\_workspace("SANDBOX123"): A method used to set workspace
- workspace.get\_workspace(): Used to fetch the selected workspace (for example, SB1)
- **get\_mmg\_studio\_service\_url():** Used to fetch the base URL (for example, http://whf999yyy:0000/mmg)
- get\_user(): Used to fetch current user (for example, mmguser)

#### How to take connections for Data access?

You need access to the data to work on it. For the workspace, there are some underlying Data Schemas. You can also create a workspace that allows to select multiple underlying Data Schemas. You can use or remove multiple Data Schemas like multi combo box, where 1, 2, 3, and 4, 5 are schemas underlying. When you work with the models, you can access the notebook to fetch data for all these Data Schemas and create some data frames out of it. That can be used for model reading or other purposes.

This happens in workspace of the sandbox where you are building a Notebook. The same Notebooks gets promoted to production workspace. Therefore, the workspace production has its own set of underlying Data Schemas. When you build the model with getting connection for the this underlying Schema 1 and 2, and getting the data and building, it makes rules work and will not be affected if the same Notebooks gets promoted to production or deployment is cloned.

Therefore, the Notebook needs to run which should not be fetching this data because it will be working on any 1 and 2 Schemas.

To avoid this issue, you can use connection feature to connect with a schema. This is a wrapper function where you can specify which workspace you are connecting to.

You can enter the workspace details to get the connection and that starts fetching the data.

When you create the Notebook to production, a script runs to not to connect the workspace. This also uses overloaded methods. This method tells how to get the connection. Simple get connection gets the primary connection as first Data Schema which you are using without any overload.

The second connection gets an ID as the name the Data Source which you are using and for the current one will passes as get connection 1.

In the sandbox, this script looks for 1 and it creates a connection, and moves to production.

It will again look for an equivalent 1 and tries to get a connection.

Therefore, whatever you select first, becomes the first Data Schema, Second Schema, Third Schema, therefore, Primary, Secondary, Tertiary and so on. You can also pass the number while getting the connection to get the first primary Data Schema as a secondary Data Schema. Therefore, when it runs in sandbox, it gets the Secondary Schema. When it runs in the production, it fetches a Secondary Data Schema of production.

#### What are parameters to establish the Connection for data access?

The following section lists the connection details such as the Data Sources and so on:

**workspace.get\_connection():** fetches connection object for the Primary Data Source of the workspace.

This is equivalent to executing workspace.get\_connection(1).

workspace.get\_connection('id'): fetches connection for the Data Source by name.

For example, workspace.getconnection ('ws\_data\_1') – here 'ws\_data\_1' is one of the underlying Data Source for the workspace.

workspace.get\_connection(n): fetches connection for the Data Source by order.

For example, workspace.getconnection(2) – this will fetch connection for the Secondary Data Source.

The following section lists the workspace details:

After a workspace is attached, we can list Data Sources related to that using:

**workspace.list\_datasources():** will list Data Sources related to attached workspace with default order 1 For example, {'Data Source': [{'name': 'newdatasource1', 'order': '1'}]}

**workspace.list\_datasources("SB1")**: will list Data Sources related to SB1 workspace with default order 1 For example, {'Data Source': [{'name': 'ds1', 'order': '1'}]}

**workspace.list\_datasources("SB1", 1):** will list Data Sources related to SB1 workspace with order 1 as passed in second argument

For example, {'Data Source': [{'name': 'ds1', 'order': '1'}]}

Note: This is applicable for Python and Python variants interpreters, and not on any other interpreters.

#### 8.1.2 OFS AAI FAQs

#### 1. What are the different components that get installed during OFS AAI?

The different components of OFS AAI are illustrated in Components of OFS AAI.

#### 2. What are the different modes of OFS AAI installation?

OFS AAI can be installed only in Silent Mode.

#### 3. Can the OFSAA Infrastructure components be installed on multi-tier?

No.

OFSAA Infrastructure Components (ficapp, ficweb, ficdb) cannot be installed on multi-tier. By default, they are installed on a single-tier. However, OFSAA Infrastructure can be deployed within the n-Tier architecture where the Database, Web Server, and Web Application Server is installed on separate tiers.

4. Is the JDK (Java Development Kit) required during the installation of OFSAA? Can it be uninstalled after the OFSAA installation?

JDK is not required during the installation of OFSAA and only a runtime is needed. For details, see <u>Hardware and Software Requirements</u>.

Only JRE (Java Runtime Environment) is required during the installation of OFSAA and cannot be uninstalled as the JRE is used by the OFSAA System to work.

5. How do I know what are the Operating System, Web Servers, and other software versions that OFSAA supports?

See the Oracle Financial Services Analytical Applications 8.1.1.0.0 Technology Matrix.

#### 6. What are the different files required to install OFS AAI?

The following files are required:

- setup.sh.
- envCheck.sh
- preinstallcheck.sh
- VerInfo.txt
- OFSAAInfrastructure.bin
- validatedXMLinputs.jar
- MyResources\_en\_US.properties
- log4j.xml
- OFSAAI InstallConfig.xml
- privileges\_config\_user.sqlprivileges\_atomic\_user.sql

#### 7. What should I do if I get the following error message during installation:

"Execute Permission denied"? Check whether all the files provided for OFS AAI Installation has execute permissions.

To give execute permissions, navigate to the directory path where the Installation files are extracted and execute the following command:

chmod -R 755 OFS AAI PACK

#### 8. "No Java virtual machine could be..."

If the error message reads, "No Java virtual machine could be found from your PATH environment variable. You must install a VM before running this program", then:

- Check whether the "java path" is set in the PATH variable. See the <u>Hardware and Software</u> <u>Requirements</u> Section in this document.
- Check whether sufficient temporary space is available.
- Ensure that the movement of OFS AAI Installer text files to the target system is done in the Text mode so that the setup.sh file does not contain control line feed characters (^M).

## 9. What should I do if I get the following error message during installation, "OracleDriver Files Not Found, Please Choose the Right Path To Continue"?

Check whether the provided path for Oracle Driver files is correct and whether the user has permission to access the files.

#### 10. The installation of OFS AAI was completed successfully! What next?

Post the successful completion of the OFS AAI Installation, one has to perform the Post Installation steps. See <u>Post-installation</u> Section.

#### 11. What is to be done when OFS AAI Installation is unsuccessful?

OFS AAI installer generates the log file OFSAAInfrastructure\_Install.log in the Infrastructure Installation Directory. There are also other log files created in the directories:

- < directory path where the Installation files are extracted
  >/OFS\_AAI\_PACK/logs
- < directory path where the Installation files are extracted >/OFS\_AAI\_PACK/OFS\_AAI/logs

If the logs of any of these reported Warnings, Non-Fatal Errors, Fatal Errors, or Exceptions, they must be brought to the notice of the OFS AAI <u>My Oracle Support</u>. It is recommended not to proceed until the reported problems are adequately addressed.

#### 12. How do I completely uninstall OFS AAI?

OFS AAI can be completely uninstalled by performing the steps provided in the <u>Uninstall OFSAA</u> <u>Infrastructure</u> Section in this guide.

#### 13. Can OFS AAI config and atomic schemas be on different databases?

OFS AAI requires both Config and Atomic Schemas to be present on the same database instance.

#### 14. How do I grant privileges if a new information domain is created?

If you are creating a new information domain, provide a set of privileges (database permissions) to the new Atomic Schema.

- **a.** Log into the database as sys and connect as Sysdba User.
- **b.** Execute the privileges\_atomic\_user.sql file available under the \$FIC\_HOME directory.
- c. Enter the Database Schema for which you want to grant privileges.

#### 15. When should I run the MLS utility?

See the Multiple Language Support (MLS) Utility Section in the <u>OFS Analytical Applications</u> Infrastructure Administration Guide.

- 16. What should I do if I get the following error message on the UNIX System terminal while executing ./setup.sh, "Insert New Media. Please insert Disk1 or type its location"?
  - **a.** Log in as root user on the UNIX machine where OFS AAI is getting installed.
  - **b.** Navigate to the /etc/security/ directory.
  - **c.** Edit the file limits.conf to add/edit a row for the UNIX User installing OFSAA: <Unix User> soft nofile 15000
  - **d.** After saving the changes, log in as UNIX User with which OFS AAI is getting installed and execute the command:

ulimit -n

e. The command must return the value 15000.

#### 17. How do I verify if the system environment is ready for OFS AAI installation?

To verify the system environment meets the minimum requirements for the installation, a Pre-Install Check utility is available within the Install Kit Archive file. This utility can also be obtained separately by contacting <u>My Oracle Support</u>.

See <u>Verifying System Environmen</u>t Section for additional information.

#### 18. How do I know if the installation is completed successfully?

The OFSAA Infrastructure Installation performs a post-install health check automatically on the successful installation of the product.

#### 19. What should I do if there are any exceptions or errors in installation and how to proceed?

- **a.** See the <u>Verify the Log File Information</u> Section for log file information.
- **b.** Backup the installation logs.
- **c.** Share the backup logs with <u>My Oracle Support</u>.

#### 20. What should I do if the installation process is abruptly terminated or aborted?

If the installation process is abruptly terminated, then the installation is incomplete. To recover from this, follow these steps:

- a. Drop the DB Objects in the Config and Atomic Schemas created by OFS AAI Installation.
- **b.** Open the .profile and remove the entries made by the OFS AAI installation, which are made between the comment statements, #Beginning of entries by OFSAA Infrastructure Installation, and #End of entries by OFSAA Infrastructure Installation.
- c. Delete the OFSAA install and FTP Share Directories created by the OFS AAI Installer.
- **d.** Perform the OFS AAI Installation again. See <u>Pre-installation</u> Section.

# 21. Does OFSAA support any other web server types, other than the ones stated in the Oracle Financial Services Analytical Applications 8.1.1.0.0 Technology Matrix and Installation Guide?

No. All the supported software and versions are stated in the Oracle Financial Services Analytical Applications 8.1.1.0.0 Technology Matrix.

## 22. What should I do if the database connection from the connection pool displays the following error message, "java.sql.SQLRecoverableException: IO Error: Connection reset"?

This happens while running several database intensive tasks in parallel. To correct this error, add the line securerandom.source=file:/dev/./urandom in the java.security configuration file available in \$JAVA\_HOME/jre/lib/security/ path.

**NOTE** This must be configured on all the machines or VMs where the OFS AAI components are installed.

If the issue is not resolved even with the preceding settings, check the Maximum Transmission Unit (MTU) settings on the Linux box. For details on MTU Settings and updating them, contact your System Administrator.

## 23. What should I do when I get syntax errors or file not found error messages while invoking setup.sh file from my install archive?

This can mostly happen due to the following reasons:

- When the installer is not extracted correctly or corrupted during the Unzip Utility Process.
- setup.sh file which resides within the install archive is not transferred in ASCII or Text Mode, which can corrupt the file.

To correct this, follow the steps:

- **a.** Copy the installer (in BINARY Mode) to the system on which the OFSAA Infrastructure Components will be installed.
- **b.** Unzip the installer using the command:

unzip <OFSAAI Installer>.zip

The corrupted setup.sh file would have introduced certain ^M characters into the file. You can remove ^M characters from the setup.sh file by following these steps:

- **a.** Log in to the server where the installer is copied.
- b. Navigate to the directory < directory path where the Installation files are extracted >/OFS\_AAI\_PACK/bin.
- c. Open the setup.sh file in the vi editor using the command: vi setup.sh.
- d. Inside vi editor in Esc mode, type: s/M/g

**NOTE** To enter ^M, hold the CTRL key then press V and M in succession.

e. Save the setup.sh file by typing: wq!

## 24. What should I do if I get the following error message while executing ./startofsaai.sh file on the UNIX System terminal "./startofsaai.sh: /java: Execute permission denied"?

- Ensure the JAVA\_BIN Environment variable path is set on the "UNIX user" terminal from where the startofsaai.sh file is invoked.
- Ensure that the .profile file, where the environment/ path settings are made, is executed successfully.

## 25. What should I do if the OFS AAI Application Server does not proceed even after providing the system password?

Ensure that, the System Password provided when prompted during installation is correct. Additionally, check whether the connection to the "Configuration Schema" can be established through sqlplus.

26. Although the OFS AAI installation has completed successfully, when OFS AAI servers are started, and the application URL is accessed, it gives an error message "the page cannot be found or displayed" or "Could not retrieve the list of languages from Server. Please contact the system administrator". What should one do? Ensure OFS AAI Servers are started and are running successfully. For details on startup parameter options, see <u>Start the Infrastructure Services</u> Section.

For more details on the issue, refer to the logs under <code>\$FIC HOME /logs directory</code>.

## 27. Is it necessary to provide the specified grants to the Oracle schema user before installation? If yes, can it be revoked after completing the installation?

The "Oracle Schema" user requires the necessary grants specified before, during, and after the Installation Process. Grants provided must never be revoked as the application makes use of these grants all the time.

#### 28. Can we have a distributed OFS AAI Application Server for load balancing?

OFS AAI Application Server can be scaled out/distributed across different JVM's (machines) based on the various services and Information Domains, in other words, Load balancing can be achieved with the distribution of services.

## 29. Why do we need FTPSHARE on all the layers? Can we have ftpshare on another server other than the server where OFS AAI is installed?

FTPSHARE is a Metadata Repository Directory. All the metadata related files used in Infrastructure are stored in the FTPSHARE Directory. The ftpshare contains directories for each Information Domain, with each Information Domain Directories holding Erwin, log, and Scripts Directory. The transfer of data among the Web, Application, and Database Servers in Infrastructure takes place through FTP/SFTP.

You must configure FTP/SFTP and enable communication between the servers by providing App server's FTP/SFTP credentials to the Web server and DB Server Users.

Yes, you can have FTPSHARE as a common local storage mount point, which can be mounted where OFS AAI is installed.

#### 30. Is it mandatory to provide the FTP/SFTP password?

Yes, OFS AAI needs credentials of the user who has complete permissions on the FTPSHARE Directory, and the user must be able to independently log in to the UNIX Server.

For more information, see the <u>Configure OFSAAI InstallConfig.xml File</u> Section.

#### 31. What are the permissions required for FTPSHARE and when should I give them?

It is recommended to provide permissions on FTPSHARE in case of installations done across different machines or VMs (Multitier Installation).

In the case of a Single-Tier Installation, 770 permissions can be provided if the UNIX Users of OFS AAI and Web Servers belong to the same UNIX Group.

Additionally, any new file that is created in the FTPSHARE Directory of any Installation Layer must be granted specific/explicit permission.

#### 32. How to modify the port number currently being used by the Infrastructure application?

Port Changer utility can be used to have the Port number modified, which is currently being used by the Infrastructure Application. For more information, refer to the *Change IP Address or Hostname, Ports, Deployed Paths of the OFSAA Instance* Section in the <u>OFS Analytical</u> <u>Applications Infrastructure Administration User Guide</u>.

#### 33. Are there any in-built system administration users within OFS AAI Application?

The following two in-built system administration users are provided to configure and setup OFS AAI:

- SYSADMN
- SYSAUTH

#### 34. Does OFS AAI Application support both FTP and SFTP?

OFS AAI supports both FTP and SFTP Configuration.

#### 35. Is it necessary to enable the FTP/SFTP services to use the OFS AAI?

Yes, enabling of FTP/SFTP Services and its ports is a prerequisite step towards using the OFS AAI.

#### 36. OFS AAI Configuration: Unable to save the server details?

- Ensure the input User ID, Password, and Share Name are correct.
- Ensure FTP/SFTP Services are enabled.
- Have a test FTP/SFTP Connection made and confirm if they are successful.

#### 37. What should I do if I get the following message while creating Information Domain, "Please create a database and then create the information domain"?

Information Domain is mapped to only one Database; and thus before the creation of Information Domain, at least one database details must exist.

## 38. What should I do if I get the following message during the startup of the backend engine message server, "ConnectToDatabase: FatalError, could not connect to the DB server"?

- Verify whether a connection to the Configuration Schema can be established through SQL\*PLUS.
- Verify the Configuration Schema Password is modified post-installation.
- Ensure Oracle Database Alias Name created for Oracle Instance and Oracle Service Name are the same.

## 39. What should I do if I get the following message during the startup of the backend engine message server, "Fatal Error, failed to get the user ID from LibSmsConnect"?

Ensure the Reveleus.SEC file exists under the \$FIC\_HOME/conf directory where the
Database Components are installed.

#### 40. Does OFS AAI Application support LDAP authentication?

OFS AAI supports LDAP Configuration and Authentication.

#### 41. Does OFS AAI support multiple languages?

Yes, OFS AAI supports multiple languages.

#### 42. Does OFS AAI provide any data back-up features?

OFS AAI does not have a built-in backup facility. External Storage Infrastructure is recommended for back-up.

#### 43. What kind of security features does the OFS AAI provide?

See the <u>Security Guide</u> for more information.

#### 44. Does OFS AAI have the ability to enforce periodic password change?

OFS AAI provides configurable parameters to define the number of days after which the user password must expire and then the user is forced to change the password after the expiration period.

#### 45. What is the password policy followed in OFS AAI?

OFS AAI enforces a minimum password length with a combination of Upper- and Lower-case Characters and Alphanumeric Strings.

#### 46. Which version of Erwin Data Modeller does OFS AAI support?

See the <u>Hardware and Software Requirements</u> Section for more information.

#### 47. Does OFS AAI provide the mechanism to upload Business Data Model?

OFS AAI provides two mechanisms for Business Data Model Upload:

- Easy to use GUI based Model upload mechanism to upload the Business Data Model through Data Model Management, select Data Model Maintenance and then select Import Model.
- OFS AAI also provides a Model Upload Utility "upload.sh" for uploading the business data model through the command line parameter by executing this Shell Script file under the path <FIC HOME>/ficapp/common/FICServer/bin.

For more details, see the *Model Upload Utility* Section of the <u>OFS Analytical Applications</u> <u>Infrastructure User Guide</u>.

## 48. How do I apply the incremental change to the existing model when the Business Data Model changes?

The modified data model can be uploaded into the system and OFS AAI can compare the changes within the data model concerning the one already present in the system and enables propagation of incremental changes in a consistent manner.

#### 49. What are the different types of uploading a Business Data Model?

OFS AAI supports uploading of the Business Data Model from Client Desktop and also by picking up the Data Model from the server location.

#### 50. Can the OFS AAI Configuration Schema Password be modified post-installation?

The OFS AAI Configuration Schema Password can be modified post-installation. OFS AAI Application Stores the password in the database and few configuration files, thus any changes to the Configuration Schema Password will require updating in those files. For more information, see <u>Modify OFSAA Infrastructure Config Schema Password</u>.

#### 51. Can the OFS AAI Atomic Schema Password be modified?

The OFS AAI Atomic Schema Password can be modified. OFS AAI Application stores the atomic schema password in the database and few configuration files, thus any change to the atomic Schema Password will require updating those files.

To change the Atomic Schema Password, follow the steps:

a. Log in to OFSAA.

- **b.** Navigate to **System Configuration** and select **Database Details** Window. Select the appropriate connection, provide the modified password, and save.
- **c.** Based on the Web Server installed, follow the steps:
- If you are using Apache as Web Server:
  - Update the <Context> and select the Resource tag details in the server.xml file from the \$CATALINA\_HOME/conf directory. (In case of Tomcat only Atomic <Resource> will exist).
- If you are using WebSphere as Web Server:
  - Log in to the WebSphere Administration Console from the left side menu.
  - Navigate to **Resources**, and select **JDBC**, and then select **Data Sources**. A list of data sources is populated on the right side.
  - Select the appropriate Data Source and edit the connection details. (In this case, both Config and Atomic Data Sources must be modified).
- If you are using WebLogic as Web Server:
  - Log in to the WebLogic Administration Console from the left side menu.
  - Under Domain Structure list box, expand the appropriate Domain and navigate to Services, and select JDBC, and then select Data Sources. A list of data sources is populated on the right side.
  - Select the appropriate Data Source and edit the connection details. (In this case, both Config and Atomic Data Sources must be modified).

#### d. Restart the OFS AAI Services

**NOTE** If the modified passwords are not updated, OFS AAI logs display the message ORA-28000: the account is locked.

#### 52. Does the upload of the Business Data Model depend on Java Memory?

Business Data Model upload through OFS AAI depends on the Java memory settings on the client and server machines. Java memory setting varies with the Data Model size and the available RAM. Contact <u>My Oracle Support</u> for more details.

## 53. Why do the Business Metadata Management Screens (Business Processors Screen) in User Interface take more time to load than other screens?

The Log file in DynamicServices.xml which resides in the <code>\$FIC\_HOME/conf</code> directory is continuously being updated or refreshed to cache metadata. This can be observed when you are starting <code>startofsaai.sh</code> and if any of the log files (for example, <code>SMSService.log</code>) in DynamicServices.xml is being continuously refreshed for a longer time.

By default, the Metadata Logfile cache size is set to 1000. If in case the log is being updated beyond this limit, retrospectively the preceding entries are overwritten. For example, the 1001st entry is overwritten by deleting the first entry. This results in the Application Window taking a longer time to load.

Increase the cache size limit in Dynamicservices.xml located at <FIC\_HOME>/conf, depending on the currently logged count for the specific metadata.

**a.** Generate the Log report by executing the following query in the Config Schema.

```
select count(1), t.metadata_name, m.dsn_id from metadata_master m,
metadata_type_master t where m.metadata_type = t.metadata_type
group by t.metadata name, m.dsn id
```

- **b.** The preceding query returns a list of codes with their respective metadata count. You can refer to the "metadata\_type\_master" table to identify the Metadata Name.
- c. View the log report to identify the metadata, which is being updated/refreshed beyond the specified cache size limit. Accordingly, increase the cache size limit in Dynamicservices.xml depending on the currently logged count for the specific metadata.

For example, if the "MEASURE\_CACHE\_SIZE" is set to 1000 and the total measure reported in the log is 1022, increase the limit to 2000 (approximately).

d. Restart Reveleus or OFS AAI Servers (Web and APP) and check the issue.

## 54. What should I do if I get OutOfMemoryError while deploying the EAR file in the WebSphere Application Server?

The Java memory must be increased in the ejbdeploy.sh file, which is present under <WebSphere Install directory>/AppServer/deploytool/itp. For example, \$JAVA CMD \

-Xbootclasspath/a:\$ejbd bootpath \ Xms256m -Xmx1024m \

#### 55. What is the default memory setting configured by the Installer?

During OFS AAI Installation, the X\_ARGS\_APP Parameter in the .profile file is set as given:

```
X_ARGS_APP="-Xms200m -Xmx8g -XX:+UseAdaptiveSizePolicy -
XX:MaxPermSize=1024M -XX:+UseParallelOldGC -XX:+DisableExplicitGC
```

During the Application Installation, if 10 times the Data Model Size (data model size\*10) is greater than the default Xmx value of 8g (8GB), the installer automatically updates the Xmx value to 10 times the Data Model size.

#### 56. What configurations should I ensure if my Data Model size is greater than 2GB?

Ensure the Xmx value in the X\_ARGS\_APP Parameter in the .profile file is set as 10 times the Data Model size.

For example, if it is 2GB, set it as:

```
X_ARGS_APP="-Xms200m -Xmx20g -XX:+UseAdaptiveSizePolicy -
XX:MaxPermSize=1024M -XX:+UseParallelOldGC -XX:+DisableExplicitGC
```

Then execute the .profile file.

## 57. What should I do if my Hierarchy filter is not reflecting correctly after I make changes to the underlying Hierarchy?

In some cases, the Hierarchy Filters do not save the edits correctly if the underlying Hierarchy is changed. This can occur in Hierarchy Maintenance, where you have moved a member to another Hierarchy Branch, and that member is explicitly selected in the Filter and is now a Child

of a node that is already selected in the Filter. See the Support Note <u>1586342.1</u> for the workaround.

## 58. Can I install an Application Pack on an existing Atomic Schema/ Information Domain created manually?

No, you cannot install an Application Pack on existing Atomic Schema or Information Domain created manually. Application Packs can be installed only on Atomic Schemas or Information Domain created using Schema Creator Utility and (or) the Application Pack Installer.

# 59. What should I do if I get the following exception while trying to view the model outputs in Model Outputs Screen, "Exception, and select, Local Path/STAGE/Output file name (No such file or directory)"?

Ensure you have created a directory "STAGE" under the path mentioned as "Local Path" in the Web Server Details Window. This directory must be created under the local path on every node, in case of Web Application Server clustering.

60. What should I do if I get the following exception during OFSAA services startup, "Exception in thread "main" java.lang.UnsatisfiedLinkError: net (Not a directory)"?

Ensure the JRE referred in .profile is not a symbolic link. Correct the path reference to point to a physical JRE installed.

#### 61. How do you turn off unused Information Domains (Infodoms) from caching?

Follow these steps to turn off unused Infodoms from caching:

- **a.** Navigate to <code>\$FIC\_HOME/conf</code> in the APP layer of your OFS AAI Installation.
- **b.** In the DynamicServices.xml file, identify the section for <Service code="20">.
- c. Modify the value of parameter CACHE\_ON\_STARTUP to 0 (default is 1).
- **d.** Update the same details in the table Aai\_Dyn\_Svcs\_Params of Config Schema for the parameter CACHE\_ON\_STARTUP. Set the value as 0 and commit the change.
- **e.** Restart the OFS AAI Services (APP and WEB). For more information, see the <u>Start the Infrastructure Services</u> Section.

**NOTE** This setting helps cache the Infodom Metadata only for the Infodoms that are accessed after the user login. Infodoms that are not accessed are not cached.

#### Sample Code is as follows:

```
<SERVICE CODE="20"
CLASS="com.iflex.fic.metadata.services.MetadataServiceProvider"
NAME="BMD"
SERVERID="DEFAULT" PATH=" " LOGGERNAME="UMMLOGGER" LOGGERLEVEL="10">
<PARAMETERS>
<PARAMETER NAME="CACHE_ON_STARTUP" VALUE="0" />
<PARAMETER NAME="BACKUP_XML" VALUE="1" />
```
```
rameter name="max backup xml" value="2" />
<PARAMETER NAME="PC NONBI BI SWITCH" VALUE="2048" />
<PARAMETER NAME="HIERARCHY NODE LIMIT" VALUE="2000" />
rameter name="alias cache size" value="1000" />
PARAMETER NAME="DATASET CACHE SIZE" VALUE="2000" />
rameter name="measure cache size" value="2000" />
rameter Name="Hierarchy cache size" value="2000" />
rameter name="dimension cache size" value="2000" />
<PARAMETER NAME="HIERARCHYATTRIBUTE CACHE SIZE" VALUE="1000" />
<parameter NAME="CUBE CACHE SIZE" VALUE="1000" />
<parameter NAME="RDM CACHE SIZE" VALUE="1000" />
cache size value="2000" />
center name="derivedentity cache size" value="1000" />
<PARAMETER NAME="LOG GET METADATA" VALUE="false" />
<parameter NAME="METADATA PARALLEL CACHING" VALUE="0" />
</PARAMETERS>
</SERVICE>
```

62. While creating an Excel Mapping, after specifying the Excel Worksheet, the Target Table, and mapping each column in the worksheet to a Target Table, I click Save and nothing happens. But when I click Cancel, a message pops up informing me that all changes will be discarded", what is to be done.

Check if the version of the browser and JRE Plugin are as mentioned in the <u>Hardware and</u> <u>Software Requirements</u> Section of this manual. If not, use the qualified versions as mentioned.

#### 63. Can multiple OFSAA Infrastructure instances share the same Config Schema?

No, only one OFSAA Environment can be installed using one Config Schema.

#### 64. Can Atomic Schema be shared?

Yes, it can be shared between two OFSAA Instances.

While setting a firewall, which ports must be opened for communication between the Web Server (Apache HTTP Server or Oracle HTTP Server or IBM HTTP Server) and the Web Application Server (WebSphere or WebLogic or Tomcat) for OFS AAI to operate properly?

The OFSAA Servlet port, which is the same as the Web server port, must be open. In addition, the Web Application Port must be open.

#### 65. Can I install an already installed application in a different Infodom?

No, it is not possible to install the same application in two different Infodoms.

#### 66. How can I configure the OFSAA Application for High Availability?

OFSAA can have active-passive high availability. For more details, see <u>Configuration for High Availability- Best Practices Guide</u>.

#### 67. During OFSAA Installation, should I provide a Web Application Server's IP Address or Hostname and Port or Web Server's IP or Hostname and Port, if the Apache HTTP Server or Oracle HTTP Server or IBM HTTP Server are configured?

In case the Web Server is configured, you must enter the Web Server IP Address or Hostname and Port details during OFSAA installation. Here the Servlet port must be the same as the Web Server Port.

If Web Server is not configured, the Web Application Server's IP Address or Hostname and Port are required during the installation process. Here the Servlet Port must be the same as the Web Application Server Port.

#### 68. Is "ReveleusAdminConsoleAgent" applicable for OFS AAI 8.1.1.0.0 and higher versions?

No, ReveleusAdminConsoleAgent is not applicable starting OFS AAI 7.3.3.0.0. There is a change in the way agentservers are managed through agentstartup.sh and agentshutdown.sh.

# 69. What should I do when the message server process does not open and I get the following error message, "CI18NProvider::CI18NProvider, Error, unable to connect to the Config Database"?

This error is displayed due to the following reasons:

- The Config Schema Password is already expired.
- If the Config Schema Password is going to expire soon and the message like "ORA-28002: the password will expire within 6 days" displays while connecting to Config Schema through SQLPlus.
- The Config Schema Password is modified.

To resolve the error, re-set the Config Schema Password to the old password. Otherwise, if the Config Schema password is modified to something else then follow these steps:

- a. Delete the \$FIC HOME/conf/Reveleus.SEC file.
- b. Shutdown the OFSAAI App service: cd \$FIC\_APP\_ HOME/common/FICServer/bin ./stopofsaai.sh
- c. Start the Infrastructure Server in foreground directly on the server or through XWindows Software using the command: ./startofsaai.sh
- d. Enter System Password.
- e. Enter the new Config Schema Password. The service starts and initializes if it can successfully connect to the DB and generates the Reveleus.SEC file.
- **f.** Post successful startup of the service, if required, the Infrastructure server may be shut down and restarted in the background using Nohup Mode.

# 70. What is the mechanism of log file sizing, changing the log file path, and creating backups of the log files?

OFS AAI Log files created under \$FIC\_APP\_HOME/common/FICServer/logs and

The default size of the log files (MaxFileSize) is set to 5000kb and the number of maximum backup log files (MaxBackupIndex) retained is set to 5, both of which are configurable.

Increasing these parameters to a higher value must depend on the Server Hardware Configurations and may reduce the performance.

To configure the Logs file size on the OFSAA Application Server, follow these steps:

- **a.** Navigate to \$FIC HOME/conf where OFSAA is installed.
- **b.** Edit the following parameters in the RevLog4jConfig.xml file:
  - param name="fileName" : Enter the path where the Logs are to be generated.
  - param name="size" : Provide the required file size.
  - param name="max": Provide the required number of backup files to be created.

Example:

```
<RollingFile name="REVSERVERAPPENDER"
fileName="<Path_exists>/logs/RevAppserver.log"
filePattern="<Path_exists>/logs/RevAppserver-%i.log" >
<PatternLayout>
<PatternLayout>
[%PatternLayout] [%PP] [REVELEUS] %m%n</Pattern>
</PatternLayout>
<Policies>
<SizeBasedTriggeringPolicy size="5000 KB" />
</Policies>
<DefaultRolloverStrategy max="5"> <!-- number of backup
files -->
</DefaultRolloverStrategy>
</RollingFile>
```

- **c.** Navigate to \$FIC\_HOME/ficweb/webroot/conf and configure the deployed Area Logs. Edit the following parameters in the RevLog4jConfig.xml file:
  - param name="file": Do not change this value.
  - param name="MaxFileSize" : Provide the required file size.
  - param name="MaxBackupIndex": Provide the required number of backup files to be created.

#### Example:

```
    <SizeBasedTriggeringPolicy size="5000 KB" />
    </Policies>
    <DefaultRolloverStrategy max="5"> <!-- number of backup
files -->
    </DefaultRolloverStrategy>
    </RollingFile>
```

To configure the deployed Area Log File Path, modify the value in the **LOG\_HOME\_PATH** parameter in the **aai\_setup\_props** table.

#### 71. Can I point the environment with HTTP enabled to HTTPS after installation and vice versa?

Follow these steps:

- a. Create SSL related certificates and import to respective servers.
- **b.** Enable SSL on a desired Port (example 9443) on your existing and already deployed Web Application Servers.
- **c.** Replace the protocol as https and new SSL Port (FIC\_SERVLET\_PORT) configured and in all the URLs specified on the following files:
  - \$FIC\_HOME/ficapp/common/FICServer/conf/FICWeb.cfg and \$FIC\_ HOME/ficweb/webroot/conf/FICWeb.cfg
  - \$FIC\_HOME/ficapp/icc/conf/WSMREService.properties
  - \$FIC\_HOME/ficweb/webroot/conf/ModelExecution.properties
  - \$FIC HOME/ficdb/conf/MDBPublishExecution.properties
  - \$FIC\_HOME/ficdb/conf/ObjAppMap.properties
  - \$FIC HOME/utility/Migration/conf/WSMigration.properties
  - \$FIC HOME/utility/WSExecution/conf/WSExecution.properties
  - \$FIC\_HOME/EXEWebService/WebSphere/ROOT/WEB-INF/wsdl/EXEWebSe rviceImpl.wsdl
  - \$FIC\_HOME/EXEWebService/Tomcat/ROOT/WEB-INF/wsdl/EXEWebServic
    eImpl.wsdl
  - \$FIC\_HOME/EXEWebService/weblogic/ROOT/WEB-INF/wsdl/EXEWebServiceIm pl.wsdl
- d. Replace XML attribute or Node Values as specified on the following files:
  - \$FIC HOME/ficweb/webroot/WEB-INF/web.xml
  - FIC WEBSERVER PORT=9443
  - FIC\_WEBPROTOCOL=https
  - \$FIC\_HOME/conf/LookUpServices.xml and \$FIC\_ HOME/ficweb/webroot/conf/LookUpServices.xml
  - PORT="9443" PROTOCOL="https:"
- e. Log in to Config Schema and execute the following SQL Command to replace protocol and SSL Port.

SQL> update configuration cn set cn.paramvalue='9443' where cn.paramname='SERVLET\_ENGINE\_PORT'; SQL> update configuration cn set cn.paramvalue=replace(cn.paramvalue,'http:','https:') where cn.paramname='FormsManagerCacheReload'; SQL> update web\_server\_info ws set ws.servletport='9443',ws.servletprotocol='https';

f. Create EAR or WAR file and redeploy.

#### 72. What should I do if my HIVE connection fails with the following exception:

```
java.sql.SQLException: [Cloudera][HiveJDBCDriver](500164) Error
initialized or created transport for authentication:
[Cloudera][HiveJDBCDriver](500168) Unable to connect to server: GSS
initiate failed.
com.ibm.security.krb5.KrbException, status code: 37
message: PROCESS_TGS at
com.ibm.security.krb5.KrbTgsRep.<init>(KrbTgsRep.java:20)
```

This happens if there is clock skew between the Client and the KDC Server. To resolve this, there are two solutions:

#### Solution 1:

Synchronize the clocks between the servers. For more information, visit <u>http://docs.oracle.com/cd/E19253-01/816-4557/setup-192/index.html</u>

#### Solution 2:

- **a.** Set clock skew parameter on the server side (KDC) krb5.conf file and replace the same file in the HIVE\_LIBRARY\_PATH directory. Parameter Value must be decided based on the time difference between the two machines.
- **b.** Get the epoch time on the two servers by firing "date +%s" on the command line.
- **c.** Clock SKEW Param Value must be chosen as a value sufficiently larger than the difference of the preceding two calculated values.
- **d.** Set "clock skew = <value>" in the /etc/krb5.conf file on the KDC server.
- e. Restart Kerberos Services.

#### 73. What should I do if my schema creator log has the following exception:

```
Failed to detect a valid hadoop home directory java.io.IOException:
HADOOP_HOME or hadoop.home.dir are not set. at
org.apache.hadoop.util.Shell.checkHadoopHome(Shell.java:302)
```

```
at org.apache.hadoop.util.Shell.<clinit>(Shell.java:327) at
org.apache.hadoop.util.StringUtils.<clinit>(StringUtils.java:79) at
org.apache.hadoop.security.Groups.parseStaticMapping(Groups.java:130)
at org.apache.hadoop.security.Groups.<init>(Groups.java:94) at
org.apache.hadoop.security.Groups.<init>(Groups.java:74) at
org.apache.hadoop.security.Groups.getUserToGroupsMappingService(Groups.
java:30 3) at
org.apache.hadoop.security.UserGroupInformation.initialize(UserGroupInf
```

```
ormation.ja va:283) at
```

```
org.apache.hadoop.security.UserGroupInformation.setConfiguration(UserGr
oupInfor mation.java:311) at HdfsDbUtil.connect(HdfsDbUtil.java:162) at
SchemaParserUtil.validateHiveConnection(SchemaParserUtil.java:1359) at
SchemaParserUtil.checkAllPreChecks(SchemaParserUtil.java:1011) at
Main.execute(Main.java:317) at Main.main(Main.java:145) This occurs
when HADOOP HOME environment variable is not set.
```

You can ignore this exception since we do not mandate to install HIVE where OFSAA is installed.

#### 74. What should I do if the Sliced Data Model Upload takes a long time to complete?

If the Metadata Cache size is set to a lower value than the actual count of each Metadata Type (Hierarchy, Dataset, Dimension, and so on), then it gets into performance degrade issues. Increase the cache size for each Metadata Type according to the count in the environment.

Following are the parameters in DynamicServices.xml to be configured depends on the metadata count in your environment.

```
<PARAMETER NAME="HIERARCHY NODE LIMIT" VALUE="2000"/>
<parameter name="alias cache size" value="1000"/>
<parameter NAME="DATASET CACHE SIZE" VALUE="2000"/>
<parameter NAME="MEASURE CACHE SIZE" VALUE="3000"/>
<parameter name="hierarchy cache size" value="2000"/>
<PARAMETER NAME="DIMENSION CACHE SIZE" VALUE="2000"/>
<parameter NAME="CUBE CACHE SIZE" VALUE="1000"/>
cache size value="2000"/>
<parameter name="derivedentity cache size" value="1000"/>
Metadata count can be derived based on the following queries:
select count(1) from metadata master where metadata version=0 --- for
all metadata
select count(1) from metadata master where metadata version=0
                                                             and
metadata type=1 --- for measure
select count(1) from metadata master where metadata version=0
                                                             and
metadata type=2
                   --- for Dimension
select count(1) from metadata master where metadata version=0
                                                             and
metadata type=3
                   --- for HCY
select count(1) from metadata master where metadata version=0
                                                             and
metadata type=4
                 --- for DATASET
select count(1) from metadata master where metadata version=0 and
metadata type=59 --- for BP's
select count(1) from metadata master where metadata version=0 and
metadata type=54 --- for Alias
select count(1) from metadata master where metadata version=0 and
                 --- for CUBES
metadata type=5
select count(1) from metadata master where metadata version=0 and
metadata type=856 --- for Derived Entity
```

75. For LDAP authentication, which server connects with the LDAP Server, the Application Server (where OFS AAI is installed), or Web Application Server (where EAR is deployed)?

For LDAP Authentication, the Application Server (ficapp) connects with the LDAP Server.

76. The LDAP Server in the setup listens on Secure Protocol Idaps (Port 636). I have the root certificate of the LDAP Server for SSL, and would like to know where to offload this certificate?

You must import the certificate into the JDK or JVM used by Reveleus Server in Ficapp Layer.

77. How to relocate FTPSHARE directory, change IP HOST name, and deployed area in OFSAA?

You can run the PortC.jar utility. For more details, refer *Change IP or Hostname, Ports, Deployed Paths of the OFSAA Instance* Section in the OFS Analytical Applications Infrastructure Administration Guide.

- 78. How do we identify the list of ports that are used by or configured in an OFSAA Environment?
  - **a.** Navigate to **\$FIC\_HOME** directory on Target.
  - **b.** Refer to the PortsDef.log file.
- 79. What should I do if I get the following error message, "Error while fetching open cursor value Status : FAIL"?

This error occurs while executing envCheck.sh because the user does not have access to the V\$parameter. This error does not occur due to sysdba or non sysdba privileges provided they have access or grants to the V\$parameter.

- 80. What should I do when an entity containing many attributes (>100 columns) is selected as a Source entity and the Data Mapping (T2T Definition) save operation takes longer than expected with the hourglass in the UI continuously rotating?
  - **a.** Locate the webserver deployed area webroot/conf/excludeURLList.cfg file.
  - **b.** Modify the following entries:

```
[SQLIA]./dataIntegrator/ to [ALL]./dataIntegrator/
[SQLIA]./ETLExtractionServlet to
```

[ALL]./ETLExtractionServlet

- c. Save the changes and restart the webserver.
- d. Resave the definition.
- 81. What should I do if I get the following error message when I try to start the OLAP Server:

./olapdataserver: error while loading shared libraries: libessapinu.so:

```
cannot open shared object file: No such file or directory FATAL ERROR :- OLAP DATA SERVER start up failed.
```

This error occurs when the OLAP component is not configured and the OLAP feature in OFSAA is not used. However, this error can be ignored.

82. What should I do if I get the error "FATAL ERROR-Problem with OFSAA Service" during the OFS\_AAI\_PACK Installation?

Increase the sleep counter (default value is 80) to a higher value in the following section of the OFS AAI PACK/OFSAAIUpdate.sh file:

```
if [ $count -eq 0 ] ; then sleep 80;
count=` grep -i "FICServer Initialization Complete"
$FIC_HOME/ficapp/common/FICServer/bin/nohup.out|wc -1 ` fi
if [[ $count -gt 0 ]] ; then echo OFSAA Service - OK
else
fi
echo FATAL ERROR-Problem with OFSAA Service exit 1
```

#### 83. What should I do to increase the notebook execution timeout?

#### Navigate to the following path:

```
$FIC_HOME/utility/mmgstudio/datastudio_distribution/datastudio/conf and
open the mmg datastudio application.yml file.
```

Add the following parameter under studio-server:

synchronous-execution-timeout-ms: 1200000

### 8.1.3 Application Pack 8.1.1.0.0 FAQs

#### 1. What is an Application Pack?

An Application Pack is a suite of products. For more information, see <u>About Oracle Financial Services Analytical Applications (OFSAA)</u> <u>Application Packs</u>.

#### 2. Can I get a standalone installer for OFS AAI 8.1.1.0.0?

No. AAI is part of every application pack and installs automatically.

#### 3. Where can I download OFSAA 8.1.1.0.0 Application Pack?

You can download the OFS AAI 8.1.1.0.0 Application Pack from Oracle Software Delivery Cloud (OSDC).

## 4. What are the minimum system and software requirements for the OFSAA 8.1.1.0.0 Application Pack?

See the Hardware and Software Requirements section for more information.

#### 5. Is my environment compatible with OFSAA 8.1.1.0.0 Application Pack?

Environment Check utility performs the task. It is part of the install and can be run separately.

#### 6. Does the OFSAA 8.1.1.0.0 Application Pack support all Operating systems?

See the <u>Hardware and Software Requirements</u> Section.

#### 7. How can I install the OFSAA 8.1.1.0.0 Application Pack?

See Oracle Financial Services Advanced Analytical Infrastructure Installation And Configuration Guide.

8. Does this installation require any Third-party Softwares?

For details on the third-party software tools used, see the OFSAA Licensing Information User Manual Release 8.1.1.0.0 available in the OHC Documentation Library.

- **9.** What languages are supported during the OFSAA 8.1.0.0.0 Application Pack installation? US English is the language supported.
- 10. What mode of installations OFSAA Application Pack supports? [that is., Silent, GUI]

OFSAA Application Packs support only Silent Mode.

#### 11. Does OFSAA 8.1.1.0.0 Application Pack support Multi-tier Installations?

OFSAA 8.1.1.0.0 supports only a single-tier installation. For more information, see the <u>OFS AAI FAOs</u> section.

12. Does this Application Pack validate all prerequisites required for this installation like Memory, Disk Space, and so on?

Yes. The prerequisite checks are done by the respective Application Pack Installer.

13. What happens if it aborts during the installation of any application or products within an Application Pack?

You must restore the system and retrigger the installation

#### 14. Does this Application pack 'Roll Back' if any application installation fails due to errors?

The rollback of installation is not supported.

#### 15. Does the Application Pack install all applications bundled?

Only Application Pack System that are enabled are installed. In order to enable other Licensed Applications, you need to reinstall by making the flag as Y. See the Table 15: OFS\_<APP PACK>.xml File Parameters, APP\_ID/ ENABLE attribute for information on how to enable. However, in case of reinstallation to enable the other Applications, execution of the schema creation utility must be skipped if it does not include any additional sandboxes to be created.

#### 16. Can I re-install any of the Application Packs?

You can retrigger in case of failure.

#### 17. Does this Application pack allow enabling or disabling any of the applications installed?

Yes, you can enable but you cannot disable once the product is enabled in an environment.

## 18. I have installed one application in an Application Pack, can I install any of the new applications within the Application Pack later?

Yes, the installation of additional applications is by setting the flag as Y. See the Table 15: OFS\_<APP PACK>.xml File Parameters, APP\_ID/ ENABLE attribute for information on how to enable. However, in case of reinstallation, to enable other Applications, execution of the Schema Creation utility must be skipped if it does not include any additional sandboxes to be created.

#### 19. How many OFSAA Infrastructures can be installed in a Single Server?

There are no issue in installing separate OFS AAI Installations, each with their own PFT or FTP Installations and separate associated database instances and separate Web Server Installations on the same server as long as adequate memory is allocated for each instance and as long as each OFS AAI Installation is installed using a separate UNIX User and Profile. Care must be taken when running multiple OFS AAI Installations on a Single Server. Adequate memory is required

for each installation as several OFS AAI Processes (Model Upload, DEFQ Services, and so on) take significant amounts of memory. Therefore, it depends on the Server's Memory.

# 20. Is it possible to install OFSAA 8.1.1.0.0 Application Pack on an existing 'Infodom' where another OFSAA 8.1.1.0.0 Application is installed?

Yes. However, the Behavioral Detection Application Pack and Compliance Regulatory Reporting Application Pack are the exceptions. They must be installed in a different Infodom.

#### 21. Can I select an Infodom for the Application Pack during installation?

Yes. You can select or change the required Infodom.

#### 22. Can I install all Application Packs in a 'Single Infodom'?

Yes. The Behavioral Detection Application Pack and Compliance Regulatory Reporting Application Pack are the exceptions. They must be installed in a different Infodom.

# 23. Is it possible to install applications on different Infodom within the Application Pack? (For example, I want to install LRM and MR in two Infodoms)

Applications within the application pack have to be installed in the same Information Domain in the same environment.

#### 24. How many Infodoms can be created over a single OFSAA Infrastructure of 8.1.1.0.0?

You can install only one Infodom during installation. However, after installation, you can create multiple Infodoms.

# 25. Is the 'Data Model' bundled specifically to an Application Pack or an Individual Application?

A merged Data Model for all applications within the Application Pack is bundled and uploaded.

#### 26. Is it possible to install OFS Enterprise Modeling later?

OFS Enterprise Modeling is a separate product and can be enabled as an option later from any Application Pack that bundles Enterprise Modeling. For more information, see <u>Enable Financial Services Enterprise Modeling on Another</u> <u>Application Pack</u>.

#### 27. Does the Application pack create a sandbox automatically for the required applications?

Yes, Sandbox creation is part of the Application Install Process.

#### 28. Are upgrade Kits available for individual applications or the complete Application Pack?

**29.** Maintenance Level (ML) Release or Minor Release upgrades are available across all applications.

#### 30. Can I upgrade AAI only?

Yes, you can upgrade AAI alone.

31. Can I upgrade one application within the Application Pack? (For example, I want to upgrade LRM in the Treasury Application Pack, but not MR.)

No, an upgrade is applied to all applications in the Application Pack.

#### 32. Is it possible to uninstall any Application from the Application Pack?

No, it is not possible to uninstall any Application from the Application Pack.

#### 33. Can I uninstall the entire Application Pack?

No, you cannot uninstall the Application Pack.

34. Is it possible to uninstall only the application and retain AAI in the installed environment?

No, you cannot uninstall only the application and retain AAI in the Installed Environment.

#### 35. Does Application Pack contain all Language Packs supported?

Language Packs must be installed on the Application Packs.

# **36.** Can I install an Application Pack over another Application Pack (that is the same Infodom or different Infodom)?

Yes, you can install an Application Pack over another Application Pack in the same information domain or different information domain. However, Behavioral Detection Application Pack and Compliance Regulatory Reporting Application Pack, Asset Liability Management Application Pack, and Profitability Application Pack are the exceptions. They must be installed in a different Infodom.

### 37. What should I do if I get the following error message while running the Schema Creator Utility, "HostName in input xml is not matching with the local Hostname"?

One possible reason can be the machine is configured for zonal partitioning. Ensure all the known IP Addresses of the machine are present in the /etc/hosts file.

#### 38. What are the Java versions supported in OFS AAI Application Pack version 8.1.1.0.0?

See the <u>Hardware and Software Requirements</u> Section.

#### 39. Is OFS AAI Application Pack version 8.1.1.0.0 supported on Java 7 and Java 8?

For information about supported Java versions, see the <u>Hardware and Software Requirements</u> Section

#### 40. What should I do when I get "[ERROR] - Error : APP Setup bin file failed." message during OFS\_Application\_PACK Installation?

This is a generic error message that appears during Application Installation failure. You must check the installation log files for more information about what failed the installation.

However, if the message is displayed and the log files are not generated, this can be a Temp Directory Issue. The resolution is that your UNIX Administrator has to disable the NOEXEC option. The installers extract the installation files into the /tmp directory, and if NOEXEC is enabled, the execution of binaries will not happen in the directory and the installation fails. Rerun the installer after the configuration is changed. For detailed information, see the support note 2340045.1.

#### 41. If the cx\_Oracle conetion is failing in DS with below error in OEL 8.

Fail to execute line 4: cx\_Oracle.connect(dsn=dsn\_alias)\nTraceback (most recent call last):\n File "/tmp/1638454321889-0/zeppelin\_python.py", line 163, in <module>\n exec(code, \_zcUserQueryNameSpace)\n File "<stdin>", line 4, in <module>\ncx\_Oracle.DatabaseError: DPI-1047: Cannot locate a 64-bit Oracle Client library: "libnsl.so.1: cannot open shared object file: No such file or directory".

Install the libnsl package as below:

yum install libnsl or sudo yum install libnsl

#### 42. Incase of Python Interpreter fails With `py4j` Error

When running interpreters locally, they assume all the dependencies to be already installed and available. Python Interpreter needs `py4j` Package, exact steps to install it depend on the Operating System. If you use `pip`, it can be done with

```
```bash
pip install --user py4j
```

Install the package for all users, root user can run this command without `--user`.

### 8.2 Error Dictionary

The contents of this section are created with the interest to help you resolve the installation issues if any. There is a compilation of errors that can arise during the installation process. However, the content also gives the resolution to quickly fix the issue and proceed further with the installation.

OFS AAI Installer performs all the prerequisite validation check during installation. Any errors encountered in the process is displayed with an appropriate Error Code. You can refer to the Error Dictionary to find the exact cause and resolution to rectify the error.

This section includes the following topics:

- <u>Access the Error Dictionary</u>
- Error Code Dictionary

### 8.2.1 Access the Error Dictionary

Instead of scrolling through the document to find the error code, you can use the PDF search functionality. In the "Find" dialog available in any of the Adobe Acrobat Version that you are using to view the pdf document, follow these instructions to quickly find the error resolution:

- 1. With the Installation pdf open, press Ctrl+F or select Edit > Find. The Find Dialog is displayed as indicated.
- 2. Enter the error code that is displayed on the screen during Infrastructure installation.
- 3. Press Enter. The search results are displayed and highlighted.
- **4.** View the details of the issues, its cause, and resolution specific to the error code. Repeat the step to find an answer to any other errors that you notice during installation. If you are not able to resolve the issue even after following the steps provided in the resolution, you can contact support.oracle.com along with log files and appropriate screenshots.

### 8.2.2 Error Code Dictionary

The details of the Error Code Dictionary with the cause and resolution are described in the following table.

#### Table 10: Error Code Dictionary

| Error Code  | Cause                                                                            | Resolution                                                                                                    |
|-------------|----------------------------------------------------------------------------------|----------------------------------------------------------------------------------------------------|
| OFSAAI-1001 | UNIX shell is not "korn" shell.                                                  | Change the shell type to "korn". Use the chsh UNIX command to change the SHELL type.                                                               |
|             |                                                                                  | Shell type can also be changed by specifying the Shell Path for the UNIX User in the /etc/passwd file.                                             |
| OFSAAI-1002 | No proper arguments are available                                                | Provide proper arguments. Invoke the Setup.sh file<br>using SILENT.                                                                                |
|             |                                                                                  | Example: //Setup.sn Silent                                                                                                    |
| OFSAAI-1004 | File .profile is not present in \$HOME.                                          | Create the .profile file in the \$HOME directory, that is, in the Home Directory of the user.                                                      |
| OFSAAI-1005 | OFSAAInfrastructure<br>.bin file is not present in<br>the current directory.     | Copy the OFSAAInfrastructure.bin file into the Installation Kit Directory.                                                                         |
| OFSAAI-1006 | CustReg.DAT file is not<br>present in the current<br>directory.                  | Copy the CustReg. DAT file into the Installation Kit Directory.                                                                                    |
| OFSAAI-1007 | OFSAAI_InstallConfi<br>g.xml file is not present in<br>the current directory.    | Copy the OFSAAI_InstallConfig.xml file into the Installation Kit Directory.                                                                        |
| OFSAAI-1008 | validateXMLInputs.j<br>ar file is not present in the<br>current directory.       | Copy the validateXMLInputs.jar file into the Installation Kit Directory.                                                                           |
| OFSAAI-1009 | log4j.xml file is not<br>present in the current<br>directory.                    | Copy the log4j.xml file into the Installation Kit Directory.                                                                                       |
| OFSAAI-1010 | An unknown error occurred.                                                       | Make sure to provide a proper argument (SILENT) to the Setup . sh file.                                                                            |
| OFSAAI-1011 | XML validation failed.                                                           | Check the InfrastructurePreValidations.Log file for more details.                                                                                  |
| OFSAAI-1012 | Property file with locale name does not exist.                                   | Copy the MyResources_en_US.properties file to<br>the setup kit directory and keep en_US in the LOCALE tag<br>of the OFSAAI_InstallConfig.xml file. |
| OFSAAI-1013 | OFSAAI_InstallConfi<br>g.xml/OFSAAI_PostIn<br>stallConfig.xml file<br>not found. | Copy the<br>OFSAAI_InstallConfig.xml/OFSAAI_PostInst<br>allConfig.xml file to the setup kit directory.                                             |
| OFSAAI-1014 | XML node value is blank.                                                         | Make sure all node values except SMTPSERVER,<br>PROXYHOST, PROXYPORT, PROXYUSERNAME,<br>PROXYPASSWORD, NONPROXYHOST, or RAC_URL are not<br>blank.  |

| Error Code  | Cause                                                        | Resolution                                                                                                    |
|-------------|--------------------------------------------------------------|----------------------------------------------------------------------------------------------------|
| OFSAAI-1015 | XML is not well-formed.                                      | Execute the command dos2unix<br>OFSAAI_InstallConfig.xml file to convert a plain<br>text file from DOS or MAC format to UNIX format.<br>OR<br>Ensure that the OFSAAI_InstallConfig.xml file is<br>valid. Try to open the file through a web browser for a quick<br>way to check validity. If it is not getting opened, create a<br>new OFSAAI_InstallConfig.xml file using the<br>XML_Utility.jar file. |
| OFSAAI-1016 | The user installation<br>directory contains blank<br>spaces. | Provide an Installation Path that does not contain spaces.<br>Check the tag USER_INSTALL_DIR in the<br>OFSAAI_InstallConfig.xml file. This path must not<br>contain any spaces.                                                                                                    |
| OFSAAI-1017 | The user installation<br>directory is invalid.               | Provide a valid Installation Path. Check if you can create the directory mentioned in the USER_INSTALL_DIR tag value of the OFSAAI_InstallConfig.xml file.                                                                                                    |
|             |                                                              | See the <u>My Oracle Support</u> reference document for a<br>workaround on this issue:<br><u>https://mosemp.us.oracle.com/epmos/faces/DocumentDi</u><br><u>splay? afrLoop=192791484383909&amp;id=2412630.1&amp; afrWin</u><br><u>dowMode=0&amp; adf.ctrl-state=u2t2m1rei_4</u> .                                                                                                    |

### **OFSAA Support**

Raise a Service Request (SR) in <u>My Oracle Support (MOS)</u> for queries related to the OFSAA Applications.

### Send Us Your Comments

Oracle welcomes your comments and suggestions on the quality and usefulness of this publication. Your input is an important part of the information used for revision.

- Did you find any errors?
- Is the information clearly presented?
- Do you need more information? If so, where?
- Are the examples correct? Do you need more examples?
- What features did you like most about this manual?

If you find any errors or have any other suggestions for improvement, indicate the title and part number of the documentation along with the chapter/section/page number (if available) and contact the <u>My Oracle Support</u>.

Before sending us your comments, you might like to ensure that you have the latest version of the document wherein any of your concerns have already been addressed. You can access the <u>My Oracle</u> <u>Support</u> site that has all the revised or recently released documents.

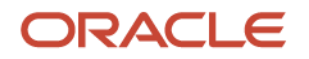